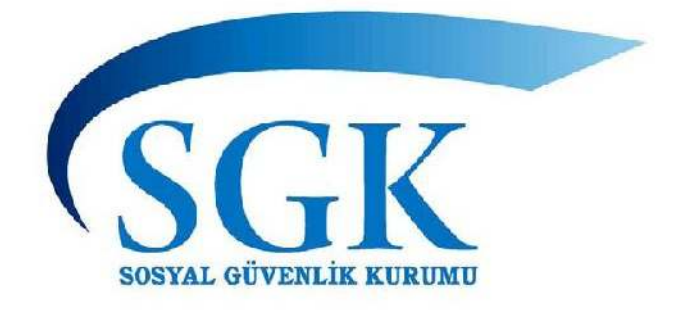

# İŞ KAZASI VE MESLEK HASTALIĞI BİLDİRİM FORMU

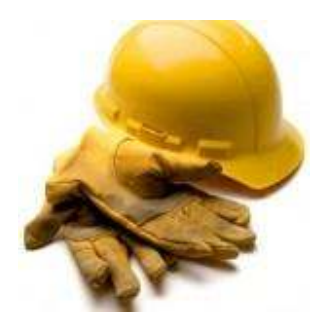

## KULLANIM KILAVUZU

© 2012 SOSYAL GÜVENLİK KURUMU

## 1. GİRİŞ

506 sayılı Sosyal Sigortalar Kanunu' nün 11. maddesinde iş kazası ve meslek hastalığının tanımı yapılmıştır. Sigortalının geçirdiği kazanın iş kazası sayılması, tutulduğu hastalığın meslek hastalığı olarak kabul edilmesi ancak durumlarının bu tanıma uyması ile mümkündür.

## 1.1. İş Kazasının Bildirimi ve Bildirim Süreleri

(I) İş kazası, Kanunun 13 üncü maddesinin ikinci fıkrasına göre, 4 üncü maddesinin birinci fıkrasının;

a) (a) bendinde sayılan sigortalılar ile Kanunun 5 inci maddesinin (a) ve (c) bendinde sayılan sigortalıların iş kazası geçirmeleri halinde işverenleri, Kanunun 5 inci maddesinin (b) ve (e) bentlerinde belirtilen sigortalıların iş kazası geçirmeleri halinde ise, eğitim veya staj gördükleri işveri işverenleri tarafından kazanın olduğu yerdeki yetkili kolluk kuvvetlerine derhal, Kuruma en geç kazadan sonraki üç iş günü içinde, Kanunun 5 inci maddesinin (g) bendinde sayılan sigortalının iş kazası geçirmesi halinde, işvereni tarafından kazanın olduğu ve ülkemiz ile sosyal güvenlik sözleşmesi bulunmayan ülkelerdeki yerel kolluk kuvvetlerine derhal, Kuruma ise en geç kazadan sonraki üç iş günü içinde, Sosyal Sigorta İşlemleri Yönetmeliği Ek-7'de yer alan iş kazası ve meslek hastalığı bildirgesini vermekle yükümlü olanlar e-Sigorta ile Kuruma bildirir veya doğrudan ya da posta yoluyla da ilgili üniteye gönderebilir. Adi posta veya kargo ile yapılan bildirimlerde Kurum kayıtlarına intikal tarihi, taahhütlü, iadeli taahhütlü veya acele posta ile yapılan bildirimlerde de postaya veriliş tarihi esas alınır. Bildirim için tanınan sürede resmi tatil günlerine rastlayan günler üç iş günü hesabında dikkate alınmaz.

(III) Bu maddenin birinci fıkrasının (a) bendinde belirtilen sigortalıların iş kazası geçirmeleri halinde, belirtilen sürelerde işverence bildirim yapılmaması durumunda, bildirimin Kuruma yapıldığı tarihe kadar sigortalıya ödenecek geçici iş göremezlik ödeneği Kurumca işverenden tahsil edilir.

(IV) Bu maddenin birinci fıkrasının (a) bendi kapsamındaki sigortalıların, işverenin kontrolü dışındaki yerlerde iş kazası geçirmeleri halinde, iş kazası ile ilgili bilgi alınmasına engel olacak durumlarda, iş kazasının öğrenildiği tarihten itibaren bildirim süresi üç iş günüdür.

## 1.2. İş Kazasının Tanımı ve Kapsamı

#### 5510 sayılı Kanuna göre iş kazasının tanımı şöyledir:

#### A- Bir hizmet akdi ile işveren tarafından çalıştırılan işçilerle ilgili iş kazası:

 İşçinin, işyerinde bulunduğu sırada, işçi kaza anında çalışsın, çalışmasın, mesai dahilinde olsun, olmasın, işyerinde olması yeterli ve aranan tek şarttır. Kurumsal ve Sosyal Sigorta Yazılımları Daire Başkanlığı 2) İşveren tarafından yürütülmekte olan iş dolayısıyla, görevli olarak işyeri dışında başka bir yere gönderilmesi nedeniyle asıl işini yapmaksızın geçen zamanlarda,

4) Emziren kadın sigortalının, iş mevzuatına tabi olup olmadığına bakılmaksızın yine bu mevzuatta belirtilen sürelerde çocuğuna süt vermek için ayrılan zamanlarda,

5) Sigortalıların, işverence sağlanan bir taşıtla işin yapıldığı yere gidiş gelişi sırasında meydana gelen kazalar,

# B- 5510 sayılı Kanunun (b) bendi kapsamında, kendi nam ve hesabına bağımsız çalışan sigortalıların (Eski Bağ-Kur'luların) iş kazası:

1) İşyerinde bulunduğu sırada ve yürütmekte olduğu iş nedeniyle işyeri dışında, meydana gelen ve sigortalıyı hemen veya sonradan bedenen ya da ruhen özre uğratan olaylar, **İŞ KAZASI** olarak sayılmaktadır.

#### 1.3. Meslek Hastalığının Tanımı ve Kapsamı

Sigorta İşlemleri Yönetmeliğine göre meslek hastalığı, 5510 sayılı Kanunun 4/ a ve b bentleri kapsamındaki sigortalının çalıştığı veya yaptığı işin niteliğinden dolayı tekrarlanan bir sebeple veya işin yürütüm şartları yüzünden uğradığı geçici veya sürekli hastalık, bedensel veya ruhsal özürlülük halleri olarak tanımlanmıştır,

Meslek hastalığının Sosyal Güvenlik Kurumuna bildirilmesi, iş kazasının bildirimi ile ilgili usul ve esaslara ve aynı sürelere tabi olup, keza yasal bir zorunluluktur.

#### 1.4. İş Kazası ve Meslek Hastalığının Bildirilmemesi Sonucu Sorumluluk

1- İşyerinde meydana gelen iş kazasını en geç kazadan sonraki **üç iş günü içinde,** işveren tarafından Kuruma bildirilmemesi halinde, bildirim tarihine kadar geçen süre için sigortalıya ödenecek geçici iş göremezlik ödeneği, Kurumca işverenden tahsil edilecektir.

2- Çalışma mevzuatında sağlık raporu alınması gerektiği belirtilen işlerde, böyle bir rapora dayanılmaksızın veya eldeki rapora aykırı olarak bünyece elverişli olmadığı işte çalıştırılan sigortalının, bu işe girmeden önce var olduğu tespit edilen veya bünyece elverişli olmadığı işte çalıştırılması sonucu meydana gelen hastalığı nedeniyle, Kurumca sigortalıya ödenen geçici iş göremezlik ödeneği Kurumca işverenden tahsil edilecektir.

3- İş kazası ve meslek hastalığı, işverenin kastı veya sigortalıların sağlığını koruma ve **iş güvenliği mevzuatına aykırı bir hareketi sonucu** meydana gelmişse, Kurumca sigortalıya veya hak sahiplerine kanun gereğince yapılan veya ileride yapılması gereken ödemeler ile bağlanacak gelirin başladığı tarihteki ilk peşin sermaye değeri toplamı, sigortalı veya hak sahiplerinin işverenden isteyebilecekleri tutarlarla sınırlı olmak üzere, Kurumca işverenden tahsil edilecektir.

## 2. İŞ KAZASI VE MESLEK HASTALIĞI BİLDİRİM FORMU UYGULAMASINA GİRİŞ

Sisteme giriş yapmadan önce aşağıda belirtilen tarayıcı (örn. İnternet Explorer, Firefox gibi) ayarlarını yapmak sistemin sağlıklı çalışması için gereklidir. Aşağıda, en yaygın olarak kullanılan İnternet Explorer için ayar yöntemi verilmiştir. Diğer tarayıcıları kullanıyorsanız, tarayıcının kendi dökümantasyonuna başvurunuz.

**İnternet Explorer için ayarlar:** *Araçlar > İnternet Seçenekleri > Genel > Göz Atma Geçmişi > Ayarlar* sekmesi altında bulunan Geçici İnternet Dosyaları bölümünde "*Otomatik Olarak*" seçeneğini işaretleyiniz. *"Tamam*" tuşu ile ekrandan çıkınız.

İş Kazası ve Meslek Hastalığı Bildirim Formu İşlemlerine giriş yapmak için <u>www.sgk.gov.tr</u> adresinden E-SGK başlığında "Diğer Uygulamalar" seçeneği seçilir. (Şekil 1.)

| SOSYAL SIGORTALAR      | R. | * E-Hizmetler           |
|------------------------|----|-------------------------|
|                        |    | > E-Bildirge            |
|                        |    | > Evrak Takip           |
| GENEL SAĞLIK SİGORTASI |    | 👌 Hak Sahipliği         |
|                        |    | 🕐 Kesenek Bilgi Sistemi |
|                        |    | E-Eczane                |
| PRIMSIZ ÖDEMELER       | >  | > E-Optik               |
|                        |    | > E-Hastane             |
|                        |    | > Tibbi Malzeme         |
| E-SGK                  |    | > Diğer Uygulamalar     |

Şekil 1. SGK Ana Sayfası

Gelen ekrandan "Çalışılmadığına Dair Bildirim Girişi" linki ile ana sayfaya yönlendirilmiş olacaksınız. (Şekil 2.)

|                                      | Kendi Nam ve Hesabına Çalışanlar | Kamu Çalışanları | Hizmet Akdi İle Çalışanlar |
|--------------------------------------|----------------------------------|------------------|----------------------------|
| Askerlik Borçlanması                 |                                  |                  |                            |
| Çalışılmadığına Dair Bildirim Girişi |                                  |                  |                            |
| Emekli Aylığı Ve İkramiye Hesaplama  |                                  |                  |                            |
| Emekli Sicil No Başvurusu            |                                  |                  |                            |

Şekil 2. Diğer Uygulamalar

İşveren kullanıcı girişi ekranında, SGK tarafından size verilmiş olan Kullanıcı Kodu ve İşyeri Şifresinin gerekli alanlara girilmelidir. (Şekil 3.)

| Kullanici<br>Kodu |       |
|-------------------|-------|
| İşyeri<br>Şifresi |       |
|                   | Giriş |
|                   |       |
|                   |       |

Şekil 3. Kullanıcı Giriş Ekranı

Doğru kullanıcı adı ve şifreyi girdikten sonra uygulamanın ana sayfasına yönlendirileceksiniz.

Gelen sayfada "*İş Kazası ve Meslek Hastalığı Bildirim İşlemleri*" menüsü kullanılarak İş Kazası Bildirimi, Meslek Hastalığı Bildirimi ve yapılan bildirimlerin görüntüleme işlemleri yapılabilir. (Şekil 4.)

| SOSYAL GÜVENLIK KURUMU                                                     |                          |  |
|----------------------------------------------------------------------------|--------------------------|--|
| 1 the second                                                               | SAĞLIK ÖDEMELERİ SİSTEMİ |  |
| İşveren Bildirim İşlemleri                                                 |                          |  |
| 14 Şubat 2012                                                              |                          |  |
| 🔋 Kullanıcı İşlemleri                                                      |                          |  |
| • Çıkış Yap                                                                |                          |  |
| 📜 Genel Islemler                                                           |                          |  |
| • Ana Sayfa                                                                |                          |  |
| 🔋 RAPOR İŞLEMLERİ                                                          |                          |  |
| İŞ KAZASI VE MESLEK<br>HASTALIĞI BİLDİRİM<br>İŞLEMLERİ                     |                          |  |
| • İş Kazasi Bildirim Girişi                                                |                          |  |
| <ul> <li>İş Kazasi Bildirim<br/>Görüntüleme / Güncelleme</li> </ul>        |                          |  |
| <ul> <li>Meslek Hastalığı Bildirim Girişi</li> </ul>                       |                          |  |
| <ul> <li>Meslek Hastalığı Bildirim<br/>Görüntüleme / Güncelleme</li> </ul> |                          |  |
| 🖥 Çalışılmadığına Dair<br>Bildirim İşlemleri                               |                          |  |
| • Giriş                                                                    |                          |  |
| • Görüntüleme                                                              |                          |  |
| • Güncelleme                                                               |                          |  |

Şekil 4. Bildirim İşlemleri Ana Sayfa

## 3. İŞ KAZASI BİLDİRİM FORMU KAYDETME İŞLEMLERİ

## 3.1. İş Yeri Bilgileri

*İş Kazası Bildirim Girişi* linki tıklandığı zaman ilk önce işyeri ve bildirimi yapan kişinin bilgilerinin girildiği ekran gelir. Sistem giriş sayfasındaki kullanıcı kodu bilgisini kullanarak sistemde işyerine ait bulduğu tüm bilgileri ekrana yansıtır. (Şekil 5.)

İş Yeri Tel: Sistemde kayıtlı değilse boş gelir. İş yerinin en güncel telefon numarasıdır.

**İş Yeri Faks:** Sistemde kayıtlı değilse boş gelir. İş yerinin en güncel faks numarasıdır.

**İşçi Sayısı:** Kadın işçi sayısı, erkek içi sayısı sistemde mevcuttur. İşçiler arasında çocuk, stajyer-çırak, özürlü, hükümlü, eski hükümlü veya terör mağduru var ise girilir, yok ise "0" yazılır.

**Bildirimi Hazırlayan:** Bildirimi kimin hazırladığına dair bilgi verir. Seçeneklerden hangisi seçilmiş ise onun TC Kimlik numarası, adı soyadı ve iletişim bilgileri girilir.

**TC Kimlik No:** Bildirimi hazırlayan kişinin TC Kimlik Numarası girilir. "*Sorgula*" butonuna basılarak doğrulama işlemi yapılır.

Adı Soyadı: TC Kimlik numarasının sorgulanması ile bu alana isim bilgisi gelir, eğer geçersiz bir TC Kimlik numarası girilmiş ise sistem "*Kayıt Yok*" mesajı verecektir. Bu durumda geçerli bir TC Kimlik numarası girilmesi zorunludur.

**Tel/ Faks/ e-posta:** Bildirimi hazırlayanın iletişim bilgilerinin girilmesi daha sonra kişiye ulaşılması açısından önem arz eder.

|                                                                                                    |                                                  |                    |                     | İşyeri B      | ilgile <del>r</del> i              |                  |                  |              |               |
|----------------------------------------------------------------------------------------------------|--------------------------------------------------|--------------------|---------------------|---------------|------------------------------------|------------------|------------------|--------------|---------------|
| IŞ YERİNİN:                                                                                                    |                                                  |                    |                     |               |                                    |                  |                  |              |               |
| Bağlı Bulunduğu İl                                                                                                    | Ankara                                           | İş                 | Yeri Sicil No :     |               |                                    | 1-7022-          | 02-02-1118134-   | 06-07-83-000 | )             |
| Vergi Dairesi Adı :                                                                                                    | 999999                                           | Vei                | rgi Dairesi Num     | iarasi :      |                                    | 123456           | 789              |              |               |
| İş Yeri Tel :                                                                                                    |                                                  | İş '               | Yeri Fax :          |               |                                    |                  |                  |              |               |
| lş Yeri Ünvanı :                                                                                                    |                                                  | so                 | SYAL GÜVENLİK I     | KURUMU BAŞKAN | ILIĞI                              |                  |                  |              |               |
| İş Yeri Adresi :                                                                                                    |                                                  | BAI                | .GATZİYABEY CA      | D.NO:6ANKARA  |                                    |                  |                  |              |               |
|                                                                                                    | Erkek:                                           |                    | 108 [?]             |               | Kadın:                             |                  | 44               |              |               |
|                                                                                                    | Çocuk:                                           |                    |                     |               | Stajer-Çırak:                      |                  |                  |              |               |
| İşçi Sayısı:                                                                                                    | Özürlü:                                          |                    |                     |               | Hükümlü:                           |                  |                  |              |               |
|                                                                                                    | Eski Hükümlü:                                    |                    |                     |               | Terör Mağdur                       | u:               |                  |              |               |
|                                                                                                    | Genel Toplam:                                    |                    | 152                 |               |                                    |                  | 1                |              |               |
|                                                                                                    | All states and an an an and a state of the       |                    | I RECORDED.         |               |                                    |                  |                  |              |               |
| Kaza Günü İşyeri Var<br>Başlangıç Saati:<br>Kaza Sonrası İş Yerin                                                                                | rdiya Saat:                                      | [Seçiniz]          | Dakika:             | [ Seçiniz ] 💌 | Kaza Günü İşye<br>Vardiya Bitiş Sa | ri Sa<br>ati :   | aat: [Seçiniz]   | ♥ Dakika     | : [Seçiniz] 💌 |
| Kaza Günü İşyeri Var<br>Başlangıç Saati:<br>Kaza Sonrası İş Yerin<br>BİLDİRİM YAPANIN:                                                           | nin Durumu : [Seçi                               | [Seçiniz]          | ✓ Dakika:           | [Seçiniz] 💌   | Kaza Günü İşye<br>Vardiya Bitiş Sa | ri Sa<br>ati:    | aat: [Seçiniz]   | ✔ Dakika     | [ Seçiniz ] 💌 |
| Kaza Günü İşyeri Var<br>Başlangıç Saati:<br>Kaza Sonrası İş Yerin<br><mark>İLDİRİM YAPANIN:</mark><br>Jildirimi Hazırlayan:                      | rdiya Saat:<br>nin Durumu : [[Seçi<br>[[Seçiniz] | [Seçiniz]          | Dakika:             | [Seçiniz]     | Kaza Günü İşye<br>Vardiya Bitiş Sa | ri Sa<br>ati:    | aat: [Seçiniz]   | ▼ Dakika     | : [Seçiniz] 💌 |
| Kaza Günü İşyeri Var<br>Başlangıç Saatı:<br>Kaza Sonrası İş Yerin<br>İ <mark>İLDİRİM YAPANIN:</mark><br>Bildirimi Hazırlayan:<br>Tc Kimlik No :  | rdiya Saat:<br>nin Durumu : [[Seçi<br>[[Seçiniz] | [Seçiniz]          | Dakika:             | [Seçiniz]     | Kaza Günü İşye<br>Vardiya Bitiş Sa | ri Sa<br>ati: Sa | aat: [Seçiniz]   | ✓ Dakika     | : [Seçiniz] 💌 |
| Kaza Günü İşyeri Var<br>Başlangıç Saatı:<br>Kaza Sonrası İş Yerin<br>SİLDİRİM YAPANIN:<br>Bildirimi Hazırlayan:<br>Tc Kimlik No :<br>Adı Soyadı: | rdiya <sub>Saat:</sub>                           | [Seçiniz]<br>iniz] | Dakika:     Sorgula | [Seçiniz]     | Kaza Günü İşye<br>Vardiya Bitiş Sa | ri Sa            | aat: [Seçiniz] [ | ▼ Dakika     | : [Seçiniz] M |

Şekil 5. Iş Yeri ve Bildirimi Hazırlayan Kişinin Bilgileri

Kullanıcı, İş yeri bilgilerini doğru bir şekilde girdikten sonra "Devam Et" butonu yardımıyla, İş Kazası ile ilgili genel bilgilerin girildiği bir diğer sayfaya yönlendirilir.

#### 3.2. Kaza Arama Ekranı

Kaza Arama Ekranı, girilen kriterlerde sisteme daha önce aynı kazanın kaydedilip edilmediğine dair bilgi verir. Kaza il, ilçe ve tarih bilgileri girilerek *"Detay Getir"* butonu tıklanarak bu kazaya detaylı bilgiler listelenir. (Şekil 6.)

| ł.                     |           | Kaza Arama Ekranı |             |
|------------------------|-----------|-------------------|-------------|
| KAZA ADRES BILGILERINI | GIRINIZ   |                   |             |
| Kaza İl:               | [Seçiniz] | Kaza İlçe:        | Seçiniz 💌   |
| Kaza Tarihi:           |           |                   |             |
|                        |           |                   | Detay Getir |
|                        |           |                   | Devam E     |

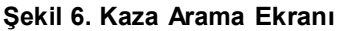

Şekil 7. girilen kriterlere göre daha önce sisteme benzer bir kazanın kaydedildiğini gösterir. Burada gelen liste incelenmeli ve kaydetmek istenilen iş kazasının adres ve saat bilgisi, listede gelenlerden herhangi birisi ile uyumlu ise o seçilir. Eğer listede istenen adres ve saat bilgisi bulunamazsa "Kaza Saati ve Adres Tanımla" butonu tıklanarak yeni bilgiler girilir. Eğer bu kazayı ilk defa siz kaydediyorsanız liste boş gelecektir. Bu durumda yine "Kaza Saati ve Adres Tanımla" butonu tıklanarak yeni bilgiler girilir. (Şekil 8.)

| KAZA ADRES BİLGİLERİNİ GİRİNİZ<br>Kaza İl: A<br>Kaza Tarihi: 10                                                                                                    | dana 🖌                                | Kaz                    | a İlçe:         |         | MERKEZ | <u></u>          | Data: Catin |
|----------------------------------------------------------------------------------------------------|---------------------------------------|------------------------|-----------------|---------|--------|------------------|-------------|
| Kaza İl: A                                                                                                    | dana 💉                                | Kaz                    | a İlçe:         |         | MERKEZ |                  | Doto: Catio |
| Kaza Tarihi:                                                                                                    | 0.01.2012                             |                        |                 |         |        |                  | Datau Catir |
| Angdoğunu Valdardanı Taranın Adaşı                                                                                                    |                                       |                        |                 |         |        |                  | Datau Catir |
| handaðunur Kultaulaus Thomas Adam                                                                                                    |                                       |                        |                 |         |        |                  |             |
| and a strange to the start of the start of t | 12.11. IN 10.1 10.2007 12.11.1 10.200 |                        |                 |         |        |                  | Detay Geth  |
| Aradiguniz Krneriere Uygun Adres                                                                                                    | Listede Yoksa Yo                      | eni Adres Tanımlı      | yınız:          |         |        |                  |             |
|                                                                                                    |                                       |                        |                 | Marca 1 |        |                  |             |
| Caza Saati / Kaza Açık Adres: S                                                                                                    | Seçiniz                               |                        |                 | ×       |        |                  |             |
| Si                                                                                                    | eçiniz<br>aat: 15:30 / Adres:s        | sancak mah. 32. cad. n | o:10/B Gazipaşa |         | Kaza S | Saati ve Adres T | anımla      |
|                                                                                                    |                                       |                        |                 |         |        |                  |             |
|                                                                                                    |                                       |                        |                 |         |        |                  | Devem E     |

Şekil 7. Kaza Adres Listesi

Eğer listeden mevcut bir kayıt seçilirse kullanıcı kaza bilgilerinin detaylı girildiği **"Kaza** Bilgileri" sayfasına değil **"Sigortalı Arama"** sayfasına yönlendirilir.

Kaza Saati ve adresi tanımlama işlemi tamamlandıktan sonra kullanıcı "Devam Et" butonu ile "Kaza Bilgileri" sayfasına yönlendirilir.

| KAZA ADRES B | İLGİLERİNİ | GİRİNİZ       |                | Kaza Ara  | ima Ekranı |                 |             |
|--------------|------------|---------------|----------------|-----------|------------|-----------------|-------------|
| Kaza İl:     |            |               | Adana          |           | Kaza İlçe: | MERKEZ          |             |
| Kaza Tarihi: |            |               |                |           |            |                 | Detay Getir |
| Kaza Saati:  | 15         | <b>*</b> : 13 | 🛩 Kaza Adresi: | 13. cadde | No:7       | Diğer(Semt vs.) |             |
|              |            |               |                |           |            |                 | Devam El    |

Şekil 8. Kaza Saati ve Adres Tanımlama

#### 3.3. Kaza Bilgileri

Kaza Bilgileri Ekranı kazaya ait ayrıntılı bilgilere dair bilgi verir. (Şekil 9.)

**Kazaya Sebep Olan Olay:** İşleri normal gidişinden saptıran ve kazaya giden en son eylemdir. Bu, sıra dışı olayın tanımlanmasıdır, bir başka deyişle, işin normal gelişiminde olan sapmadır. Sapma, kazayı tetikleyen olaydır. Zincirleme bir olay dizisi varsa, yaralanma temasına en yakın olanı seçilmelidir.

Kazaya Sebep Olan Araç / Gereç: Kazaya Sebep Olan Olay ile ilişkili veya ona bağlı başlıca materyaldır. Kazaya neden olan birden çok materyal var ise, yaralanmaya en yakın olanı seçilmelidir.

İş Kazasının Gerçekleştiği Yer/ Bölüm: Kazanın gerçekleştiği yeri belirtir.

**Kazanın Oluş Şekli ve Sebebi:** Kazanın oluş şekli ve sebebi ile ilgili daha detaylı bilginin verilmesi için ayrılmış bir alandır.

Kazaya Uğrayan Kişi Sayısı: Bildirimin yapıldığı iş yerinde toplamda kaç kişinin kazaya karıştığı bilgisini verir.

Kazayı Gören: İş kazasını gören ve şahitlik edebilecek kimsenin olup olmadığı bilgisini verir. Var ve Yok olmak üzere iki seçenekten oluşur. Var seçilir ise kazayı gören şahit veya şahitlerin bilgileri girilmek üzere yeni bir ekran açılır. (Şekil 10.)

Kaza Bilgileri Ekranı' nda (Şekil 9.) yukarıdaki açıklamalar dikkate alınarak uygun girişler yapılmadır.

|                                              |                  | Kaza Bilgileri Ekranı |          |
|----------------------------------------------|------------------|-----------------------|----------|
| KAZA BILGILERINI G                           | iriniz           |                       |          |
| Kazaya Sebep Olan                            | [Seciniz ]       |                       |          |
| Olay:<br>Kazaya Sebep Olan<br>Olav Alt Grup: | [ Seçiniz ]      |                       |          |
| Kazaya Sebep Olan<br>Araç/Gereç              | [Seçiniz]        |                       | ×        |
| Kazaya Sebep Olan<br>Araç/Gereç Alt Grup     | [Seçiniz] 💌      |                       |          |
| İş Kazasının Gerçekle                        | eştiği Yer/Bölüm | [Seçiniz]             |          |
| İş Kazasının Gerçekle<br>Alt Grup            | eştiği Yer/Bölüm | [Seçiniz] 💌           |          |
| Kazanın Oluş Şekli ve<br>Açıklayınız         | Sebebini         |                       | ×.       |
| Kazaya Uğrayan Kişi :                        | Sayısı           |                       |          |
| Kazayı Gören:                                |                  | Seçiniz 💌             |          |
|                                              |                  |                       | Devam Et |

Şekil 9. Kaza Bilgileri

|                                          |                     |                  | Kaza Bilg                        | leri Ekranı                    |            |            |
|------------------------------------------|---------------------|------------------|----------------------------------|--------------------------------|------------|------------|
| KAZA BİLGİLERİNİ G                       | iriniz              |                  |                                  |                                |            |            |
|                                          | -                   |                  |                                  |                                |            |            |
| Kazaya Sebep Olan<br>Olay:               | 30 - Maddi aracın   | kırılma, patlam  | a, ayrılma, kayma, düşme, çöl    | mesi - Belirtilmemiş           |            | *          |
| Kazaya Sebep Olan<br>Olay Alt Grup:      | [Seçiniz] 💌         |                  |                                  |                                |            |            |
| Kazaya Sebep Olan<br>Araç/Gereç          | 02.00 - Binalar, ya | ıpılar, yüzeyler | - yer düzeyinin üstünde (kapal   | veya açık) - belirtilmemiş     | ~          |            |
| Kazaya Sebep Olan<br>Araç/Gereç Alt Grup | [Seçiniz] 💌         |                  |                                  |                                |            |            |
| İş Kazasının Gerçekl                     | eştiği Yer/Bölüm    | 20 - İnşaat m    | nevkii, inşaat, açık hava taşoca | ğı, açık hava madeni - Belirti | lmem iş 🔽  |            |
| İş Kazasının Gerçekl<br>Alt Grup         | eştiği Yer/Bölüm    | [Seçiniz] 🗸      |                                  |                                |            |            |
| Kazanın Oluş Şekli ve<br>Açıklayınız     | e Sebebini          | patlama so       | onucu bina yüzeyindeki           | malzemelerin savrulm           | asi 🖉      |            |
| Kazaya Uğrayan Kişi                      | Sayısı              | 2                |                                  |                                |            |            |
| Kazayı Gören:                            |                     | Kazayı Göre      | n Var 😽                          |                                |            |            |
| Kazayı Gören Kişinin                     | :                   | _                |                                  |                                |            |            |
| Tc Kimlik No:                            | 0                   |                  | Sorgula                          | Adı Soyadı:                    | Kayıt Yok. |            |
| Tel:                                     | 1                   |                  |                                  | e-posta:                       |            |            |
| Adres:                                   | II:                 |                  | [Seçiniz]                        | İlçe:                          | [Seçiniz]  |            |
| Açık Adres:                              | Ca                  | d./Sok.          | No:/                             | Diğer(Semt vs.)                |            |            |
|                                          |                     |                  |                                  | 40°                            |            | Şahit Ekle |

Şekil 10. Kazayı Gören Şahit

Şekil 10. da kazayı gören bir tane şahit varsa bilgileri girilir, eğer kazayı gören birden fazla şahit varsa *"Şahit Ekle"* butonu ile yeni bir ekran açılması sağlanır. (Şekil 11.)

| Kurumsal ve Sosyal | Sigorta | Yazılımları | Daire | Başkanlığı |
|--------------------|---------|-------------|-------|------------|
|--------------------|---------|-------------|-------|------------|

| Tc Kimlik No:                                                    | 0         | Sorgula   | Adı Soyadı:                      | Kayıt Yok. |
|------------------------------------------------------------------|-----------|-----------|----------------------------------|------------|
| Tel:                                                             |           |           | e-posta:                         |            |
| Adres:                                                           | II:       | [Seçiniz] | Ílçe:                            | [Seçiniz]  |
| Acık Adres:                                                      | Cad./Sok. | No:/      | Diğer(Semt vs.)                  |            |
|                                                                  |           | 4         | 1                                | Cr.        |
|                                                                  |           |           |                                  | Şahit      |
| ,<br>Kazayı Gören 2.Kişinir                                      | 1         | л         |                                  | Şahit      |
| <b>Kazayı Gören 2.Kişinir</b><br>Te Kimlik No:                   | 15        | Sorgula   | Adı Soyadı:                      | Şahit      |
| <b>Kazayı Gören 2.Kişinir</b><br>Te Kimlik No:<br>Tel:           | 12<br>12  | Sorgula   | Adı Soyadı:<br>e-posta:          | Şahit      |
| <b>Kazayı Gören 2.Kişinir</b><br>Te Kimlik No:<br>Tel:<br>Adres: | IL:       | Sorgula   | Adı Soyadı:<br>e-posta:<br>liçe: | Şahit      |

Şekil 11. Kazayı Gören 2. Şahit Bilgileri

Kaza Bilgileri ile ilgili tüm girişler doğru bir şekilde yapıldıktan sonra "Devam Et" butonu ile kullanıcı İş Kazası geçiren ve bildirimi yapılacak olan sigortalının sorgulandığı bir diğer sayfaya yönlendirilir. (Şekil 12.)

## 3.4. Sigortalı Sorgulama

| Sigortalının T.C Kimlik Numarasını Giriniz |     |         |  |  |  |
|--------------------------------------------|-----|---------|--|--|--|
| T.C. Kimlik No                             | :   |         |  |  |  |
| Sigortalı                                  | : • |         |  |  |  |
| İşveren                                    | : 🔘 |         |  |  |  |
|                                            |     | Sorgula |  |  |  |

#### Şekil 12. Sigortalı Sorgulama

Sigortalının TC Kimlik numarası kullanılarak ve "Sigortalı Getir" butonuna tıklanarak sigortalıya ait sistemde kayıtlı bilgilerin gelmesi sağlanır. Eğer, sorgulanan sigortalı o iş kazası için daha önce sisteme kaydedilmiş ise sistem sizi uyararak sadece güncelleme yapmanıza izin verir (Şekil 13).

| · Sigurtali bu iş kaza | isi için Dana Once Sisteme Kaydedilmi | ştir. Değişiklik Yapmak İstiyorsaniz iş | Kazasi Bildirim Guncelle Tinkini Kullanii |
|------------------------|---------------------------------------|-----------------------------------------|-------------------------------------------|
|                        |                                       |                                         |                                           |
|                        | Sigortaling                           | n T.C Kimlik Numarasını Giriniz         |                                           |
|                        | T.C. Kimlik No                        | : -29006026990-                         |                                           |
|                        | Sigortalı                             | : 💿                                     |                                           |
|                        | İsveren                               |                                         |                                           |

Şekil 13. Sigortalı Sorgulama Sayfası Uyarı

Yine o işyerinde çalışmayan bir sigortalı için bildirim yapamazsınız (Şekil 14.).

| Sigortalıı     | nın T.C | Kimlik Numarasını Giriniz |
|----------------|---------|---------------------------|
| T.C. Kimlik No | :       |                           |
| Sigortalı      | :       | <b>I</b>                  |
|                |         | 0                         |

Şekil 14. Sigortalı Sorgulama Sayfası Uyarı-2

## 3.5. Sigortalı Bilgileri

Sigortalı Bilgilerinin girildiği bu ekranda bazı bilgiler sistemden okunarak ekrana yansıtılır, diğer girişler ise bildirimi hazırlayan kişi tarafından doldurulur. (Şekil 15.)

| SİGORTALI BİLGİLERİ EKRANI                                  |                                             |                                               |                                                                                                    |                                                                                       |                                                                                   |                                                  |  |  |
|-------------------------------------------------------------|---------------------------------------------|-----------------------------------------------|----------------------------------------------------------------------------------------------------|---------------------------------------------------------------------------------------|-----------------------------------------------------------------------------------|--------------------------------------------------|--|--|
| İS KAZASI GECİREN SİGOR                                     | TALININ BŤI                                 | GILERINI G                                    | iriniz                                                                                               |                                                                                       |                                                                                   |                                                  |  |  |
| Adı Soyadı                                                  | EP INC NO.                                  | <del></del>                                   | Cinsiyet                                                                                             | Kacın                                                                                 | TC Kimlik No                                                                      |                                                  |  |  |
| SSK Sicil No/Bağ-Kur No                                     |                                             |                                               | Son İse Giris Tarihi                                                                                 | 10.06.2009                                                                            | İlk İse Giris Tarihi                                                              | 10.06.2009                                       |  |  |
| Doğum Tarihi:                                               | 15.01.1985                                  |                                               | Bağlı Bulunduğu Ünite:                                                                               | SGK ULUCANLAR SOSYAL                                                                  | . GÜVENLİK MERKEZİ                                                                |                                                  |  |  |
| Vyruğu                                                      | TÜRKİYE CI                                  | UMHURİYETI                                    | il:                                                                                                  | [Seçiniz]                                                                             | İlçe:                                                                             | [Seginiz]                                        |  |  |
| Nedeni Hali                                                 | Evli                                        |                                               | Sigortali Açık Adres                                                                                 | Cad./Suk.                                                                             | Nu., <i>i</i> .,                                                                  | Diğer(Semi vs.)                                  |  |  |
| Tel                                                         |                                             |                                               | Faks                                                                                                 | -                                                                                     | E-posta                                                                           |                                                  |  |  |
|                                                             |                                             | TC Kimlik                                     | Numarası                                                                                             |                                                                                       | Sorgula                                                                           |                                                  |  |  |
| Sigortalının Birinci Derec                                  | e Yakınının                                 | Adı Soyad                                     | I                                                                                                    |                                                                                       |                                                                                   |                                                  |  |  |
| Adresi                                                      |                                             |                                               |                                                                                                    |                                                                                       |                                                                                   |                                                  |  |  |
|                                                             |                                             | Grup1:                                        | [Seçiriz]                                                                                            |                                                                                       | ×                                                                                 |                                                  |  |  |
|                                                             |                                             | Grup2:                                        | [Seçiriz] 🖌                                                                                          |                                                                                       |                                                                                   |                                                  |  |  |
| esas ışı / mesiegi                                          |                                             | Grup3:                                        | [Səçiniz] 🕶                                                                                          |                                                                                       |                                                                                   |                                                  |  |  |
|                                                             |                                             | Grup4;                                        | [Seçiniz] 🛩                                                                                          |                                                                                       |                                                                                   |                                                  |  |  |
|                                                             |                                             | Grup1:                                        | [Səçiriz]                                                                                            |                                                                                       |                                                                                   |                                                  |  |  |
| e Barris                                                    |                                             | Grup2:                                        | [Səçiriz] 💌                                                                                          |                                                                                       |                                                                                   |                                                  |  |  |
| GOLENI:                                                     |                                             | Grup3:                                        | [Səçiriz] 💌                                                                                          |                                                                                       |                                                                                   |                                                  |  |  |
|                                                             |                                             | Grup4:                                        | [Səçiriz] 💌                                                                                          |                                                                                       |                                                                                   |                                                  |  |  |
| İş Sağlığı Güvenliği Eğitim                                 | i Almış mı?                                 |                                               | Evet 🔿 Hayr 🔿                                                                                        | Mesleki Eğitim Almış mı?                                                              | Eve:                                                                              | О наул О                                         |  |  |
| Son bir yıl içinde toplam ü                                 | cretlı izin gü                              | in sayısı                                     |                                                                                                    |                                                                                       |                                                                                   |                                                  |  |  |
| Prim Ödeme Hali                                             |                                             |                                               | Sona Erdi 🔿 Sona Ermed 🔿                                                                             |                                                                                       |                                                                                   |                                                  |  |  |
| Öğrenim Durumu                                              |                                             |                                               | [Seçiniz]                                                                                            | ~                                                                                     |                                                                                   |                                                  |  |  |
| İstihdam Edildiği Alan                                      |                                             |                                               | TÜM SİG.KOLLARI/YABNC UYR                                                                            |                                                                                       |                                                                                   |                                                  |  |  |
| Kaza Anında Kazazedenin<br>Genel Faaliyet                   | Yürütmekte                                  | Olduğu                                        | [ Seçiniz ]                                                                                          |                                                                                       |                                                                                   | V                                                |  |  |
| Kaza Anında Kazazedenin<br>Genel Faaliyet Alt Grup          | Yürütmekte                                  | Olduğu                                        | Seçiniz   🌳                                                                                          |                                                                                       |                                                                                   |                                                  |  |  |
| Kazadan Az Önceki Zamar<br>Yürüttüğü Özel Faaliyet          | ida Kazazed                                 | enin                                          | [ Seçiniz ]                                                                                          |                                                                                       |                                                                                   | ~                                                |  |  |
| Kazadan Az Önceki Zamar<br>Yürüttüğü Özel Faaliyet Al       | ida Kazazed<br>It Grup                      | enin                                          | [ Seçiniz ] 💌                                                                                        |                                                                                       |                                                                                   |                                                  |  |  |
| Özel Faaliyet Sırasında Ku                                  | Ilandığı Ara                                | ç/Gereç                                       | [ Seçiniz ]                                                                                          |                                                                                       |                                                                                   | ·                                                |  |  |
| Özel Faaliyet Sırasında Ku<br>Alt Grup                      | llandığı Ara                                | c/Gerec                                       | [ Seçiniz ] 💌                                                                                        |                                                                                       |                                                                                   |                                                  |  |  |
| Yaralanmaya Neden Olan                                      | Olay                                        |                                               | [ Seçiniz ]                                                                                          |                                                                                       |                                                                                   | ¥                                                |  |  |
| Yaralanmaya Neden Olan                                      | Olay Alt Gru                                | p                                             | [Seçiniz] 💌                                                                                          |                                                                                       |                                                                                   |                                                  |  |  |
| Yaralanmaya Neden Olan                                      | Araç/Gereç                                  |                                               | [ Seçiniz ]                                                                                          |                                                                                       |                                                                                   |                                                  |  |  |
| Yaralanmaya Neden Olan                                      | Araç/Gereç                                  | Alt Grup                                      | [ Seçiniz ] 🚩                                                                                        |                                                                                       |                                                                                   |                                                  |  |  |
| Yaranın Türü                                                |                                             |                                               | [Seçiniz]                                                                                            |                                                                                       | ~                                                                                 |                                                  |  |  |
| Yaranın Türü Alt Grup                                       |                                             |                                               | [Seçiniz] 💌                                                                                          |                                                                                       |                                                                                   |                                                  |  |  |
| Yaranın Vücuttaki Yeri                                      |                                             |                                               | [ Seçiniz ]                                                                                          |                                                                                       | ~                                                                                 |                                                  |  |  |
| Yaranın Vücuttaki Yeri Alt                                  | Grup                                        |                                               | [ Seçiniz ] 💌                                                                                        |                                                                                       |                                                                                   |                                                  |  |  |
| Çalışılan Ortam                                             |                                             |                                               | [ Seçiniz ]                                                                                          |                                                                                       |                                                                                   | ¥                                                |  |  |
| Çalışılan Çevre                                             |                                             |                                               | [Seginiz]                                                                                            |                                                                                       | ~                                                                                 |                                                  |  |  |
| Çalışılan Çevre Alt Grup                                    |                                             |                                               | [Seçiniz]                                                                                            |                                                                                       |                                                                                   |                                                  |  |  |
| Kaza Gününde İş Başı Saat                                   | i -                                         | S                                             | Gaat 🛛 Seçiniz 🕽 💌 🛛 Da                                                                              | akika 🛛 Seçınız J 🔽                                                                   |                                                                                   |                                                  |  |  |
| Kazadan Sonra Sigortalı N                                   | e Yaptı?                                    |                                               | [Seçiniz]                                                                                            | ·                                                                                     |                                                                                   |                                                  |  |  |
| Kazanın Gerçekleştiği Yer                                   | -                                           |                                               | [Seçiniz]                                                                                            |                                                                                       |                                                                                   |                                                  |  |  |
| Kaza Sonucu Tş Göremezli                                    | gi                                          |                                               | [Seçiniz] 📉                                                                                          |                                                                                       |                                                                                   |                                                  |  |  |
| Tıbbi Müdahale Yapıldı mı?                                  |                                             |                                               | [Seçiniz]                                                                                            |                                                                                       |                                                                                   |                                                  |  |  |
| İş Kazası ve Nesle<br>"www.sgk.gov.tr"<br>bulunduğu, Calışı | ek Hastalığı<br>adresi üzer<br>ia ve Sosyal | Bildirimlerin<br>ınden ıntern<br>I Güvenlik B | nin 5510 sayılı Kanunun 4/ a ve<br>net ortamında ve 4857 sayılı İş<br>akanlığı devredilen bölge müdü | : b bentleri kapsamındaki s<br>Kanunu gereğince en geç<br>irlüğüne avrı avrı bildirme | sigortalılar için 3 iş gün<br>ıkı ış günü ıçınde yazı ıl<br>k zorunda olduğumu bi | ü içerisinde<br>e ışyerinin tescilli<br>liyorum. |  |  |
|                                                             |                                             |                                               |                                                                                                    |                                                                                       |                                                                                   | Bildirimi Kaydet                                 |  |  |

## Şekil 15. Sigortalı Bilgileri

Şekil 15. de görüldüğü gibi sigortalının kişisel bilgileri ile beraber kaza ile ilişkili bilgilerinin de girilmesi gerekmektedir. Bildirimi hazırlayan kişi için kritik olduğu düşünülen alanların açıklaması aşağıdaki gibi yapılmıştır.

Esas İşi / Mesleği: Kazalının eğitim-öğretim mezuniyetine göre sahip olduğu meslektir.

**Görevi:** Kazalının o işyerindeki çalıştığı resmi pozisyondur. Örneğin; <u>tekniker</u> olarak eğitim almış nitelikli bir personel, görev itibariyle <u>yönetici</u> olarak çalışıyor olabilir.

**Prim Ödeme Hali:** Kazalının işvereni tarafından primlerinin yatırılmaya devam edip etmediği bilgisini verir. "Sona Erdi" ve "Sona Ermedi" olarak iki seçenekten oluşur. "Sona Erdi" seçeneği seçilirse ne zaman sona erdiğine dair tarih bilgisi girilmelidir.(Şekil 16.)

| Т |                 |                           |                       |
|---|-----------------|---------------------------|-----------------------|
|   | Prim Ödeme Hali | Sona Erdi 💿 Sona Ermedi 🔿 | Sona Erdiği Tarih 🔤 🧱 |
|   |                 |                           |                       |

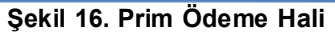

Kaza Anında Yürütmekte Olduğu Genel Faaliyet: Kaza anında kazalı tarafından yapılmakta olan temel iş türünü tanımlar. Kaza anında kazalının yaptığı meslek olmadığı gibi, özel aktivitesi de değildir. Kaza ile sonuçlanan zaman sırasında kazalı tarafından yapılmakta olan iş veya görev türünün genel ifadelerle tanımlanmasıdır.

**Kazadan Az Önceki Zamanda Kazalının Yürütmekte Olduğu Özel Faaliyet:** Kazalının kaza anında yapmakta olduğu özel aktivitesidir. Sadece kısa bir dönemi kapsar.

Özel Faaliyet Sırasında Kullanılan Araç / Gereç: Kazadan hemen önce kazalının özel aktivitesi ile ilgili olan başlıca materyal. Bu materyal kazadan sorumlu olabilir veya olmayabilir. Önemli olan özel aktivitesi sırasında kullanıyor olmasıdır. Birden fazla ilişkili materyal var ise kaza veya yaralanma ile en çok ilgili olanı seçilmelidir.

Yaralanmaya Neden Olan Olay: Yaralanmanın ortamı olarak da adlandırılır. Bu terim, kazalının yaralanmasına neden olan materyal tarafından nasıl incitildiğinin (fiziki ve zihni travma) bilgisini verir. Birden çok yaralanma teması veya ortamı varsa, en ciddi yaralanmaya neden olan seçilmelidir.

Yaralanmaya Neden Olan Araç / Gereç: Yaralanmaya sebep olan hareketi, hareket esnasında kullanılan materyali veya ortamı gösterir. Yaralanmaya sebep olan birden fazla materyal varsa en ciddi yaralanmaya sebep olanı seçilmelidir.

**Yaranın Türü:** Kazalı için fiziki sonuçları, örneğin kemik kırılma, burkulma vb. gösteriri. Kazada birden fazla yaralanma vakası varsa, yaralanmalardan birisi diğerlerinden açıkça daha ciddi ise bu durumda bu kaza daha ciddi yaralanmalara karşılık gelen grup içinde sınıflandırılmalıdır. Kazalının iki veya daha çok yaralanması varsa ve bunlardan biri diğer(ler)inden daha ciddidir şeklinde tanımlanamıyorsa sadece bu durumda 120 kodu ile tanımlanan *"çeşitli yaralanmalar"* seçilmelidir.

Yaranın Vücuttaki Yeri: Bu değişken yaranın vücuttaki yerini tanımlar. Vücutta birden fazla yaralanma yeri varsa en çok etkilenen parçası seçilmelidir. Örneğin; bir organın kesilmesi kemik kırığından, kemik

kırığı ise yaradan daha önemlidir. Diğer durumlarda, örneğin kırık el ve ayal gibi vücudun birden fazla kısmında olan yaralanmalarda 70 kodu ile tanımlanan *"Tüm beden ve çeşitli bölgeler; belirlenmemiş alanlar"* seçeneği işaretlenmelidir.

Çalışılan Ortam: Kazalının kaza sırasında sürekli veya ara sıra işgal ettiği yerin/ mevkiin durumunu belirler. İşin sürekli olup olmadığı dikkate alınmaz.

Çalışılan Çevre: Kazadan hemen önce kazalının çalışmakta olduğu veya bulunduğu işyeri türü, çalışma alanı veya yeridir.

Kaza Gününde İşbaşı Saati: Kazalının kaza günü vardiya başlangıç saatini gösterir.

Kazadan Sonra Sigortalı Ne Yaptı? : Kazalının kazadan sonra çalışmaya devam edip etmediği bilgisini verir. "Çalışmayı Bir Süre Sonra Bıraktı" seçeneği seçilirse, çalışmayı bıraktığı saat ve tarih bilgisi girilmelidir. (Şekil 17.)

| Kazadan Sonra Sigortalı Ne Yaptı? | Çalışmayı Bir Süre Sonra Bırak | ti 🔽                     |                                         |
|-----------------------------------|--------------------------------|--------------------------|-----------------------------------------|
| Çalışmayı Bıraktığı Tarih         |                                | Çalışmayı Bıraktığı Saat | Saat [ Seçiniz ] 💌 Dakika [ Seçiniz ] 🗸 |

Şekil 17. Sigortalı Kazadan Sonra Ne Yaptı?

**Kazanın Gerçekleştiği Yer:** Kazanın işyerinde mi yoksa işyeri dışında mı gerçekleştiği bilgisini verir. Seçilen kritere göre *"Kazanın Gerçekleştiği Ortam"* bilgisi de girilir. (Şekil 18.)

| Kazanın Gerçekleştiği Yer | İşyerinde 💌      | Gerçekleştiği Bölüm: | Ara Dinlenmesinde 💌                          |
|---------------------------|------------------|----------------------|----------------------------------------------|
|                           |                  |                      | [Seçiniz]<br>Ara Dinlenmesinde<br>Çalışırken |
| Kazanın Gerçekleştiği Yer | İşyeri Dışında 🖌 | Gerçekleştiği Bölüm: | İşten Eve Kendi Arabasıyla Gelirken 🔽        |
|                           |                  |                      | [Seçiniz]                                    |
|                           |                  |                      | Süt Izni Esnasında                           |
|                           |                  |                      | İşten Eve Kendi Arabasıyla Gelirken          |
|                           |                  |                      | Evden İşe Kendi Arabasıyla Giderken          |
|                           |                  |                      | İşten Eve Servisle Gelirken                  |
|                           |                  |                      | Evden Işe Servisle Giderken                  |

Şekil 18. Kazanın Gerçekleştiği Yer / Ortam

**Kaza Sonucu İş Göremezliği:** Kazalının iş göremezlik durumunu niteler. Var, yok ve derhal ölüm şeklinde 3 seçenekten oluşur. Var seçeneği seçilirse, iş göremezliğin sonucu ve iş göremezliğinden dolayı iş günü kaybı alanı girilmelidir. (Şekil 19.)

| Kaza Sonucu İş Göremezliği | Var 💌<br>Sonucu: | [Seçiniz] 💌 Kazadan Dolayı Sigortalının İş Günü Kaybı |
|----------------------------|------------------|-------------------------------------------------------|
| _                          |                  | (Seçiniz)<br>Olüm<br>Yaralanma<br>Uzuv Kaybı<br>Diğer |

Şekil 19. Kaza Sonucu İş Göremezliği

**Tıbbi Müdahale Yapıldı mı?** : Kazalıya tıbbi müdahale yapılıp yapılmadığı bilgisini verir. Tıbbi müdahale Yapılmadı, Derhal Yapıldı ve Daha Sonra Yapıldı olmak üzere 3 seçenekten oluşur. Derhal Yapıldı seçilirse Tıbbı Müdahaleyi kimin yaptığı bilgisi girilmelidir. Daha sonra yapılmış ise tıbbi müdahalenin yapıldığı yer, yapan kişi ve yapıldığı tarih vs gibi bilgilerin girilmesi gerekmektedir. (Şekil 20.)

| Tıbbi Müda                             | hale Yapıldı mı?              | Derhal Yapıldı 🗸                  |                                 |
|----------------------------------------|-------------------------------|-----------------------------------|---------------------------------|
| Tibbi Müde                             | hale Yapan Kişinin Adı Soyadı |                                   |                                 |
| Tıbbi Müdahale Yapıldı mı?             | Daha Sonra Yapıldı 🗸          |                                   |                                 |
| Tıbbi Müdehalenin Yapıldığı İl         | [Seçiniz]                     | Tıbbi Müdehalenin Yapıldığı İlçe  | [ Seçiniz ] 🕶                   |
| Tıbbi Müdehale Tarihi                  |                               | Tıbbi Müdehale Saati              | Saat Seçiniz V Dakika Seçiniz V |
| Tıbbi Müdehale Yapan Kişinin Adı Soyad | h                             | Tıbbi Müdehalenin Yapıldığı Adres |                                 |

Şekil 20. Tıbbi Müdahale Yapıldı mı?

Yukarıdaki açıklamalar doğrultusunda son sayfa olan Sigortalı Bilgileri de girildikten sonra, "Bildirimi Kaydet" butonu ile sisteme kaydetme işlemi tamamlanmış olur. Girilen bildirimi görüntülemek için "İş Kazası Bildirim Görüntüle" linki kullanılabilir.

## 4. İŞ KAZASI BİLDİRİM FORMU GÖRÜNTÜLEME İŞLEMLERİ

İş Kazası bildirimi kaydedilen formların görüntüleme işlemi bu menüden yapılır.(Şekil 21.)

| SOSYAL GÜVENLİK KURUMU                                                     |                          |   |
|----------------------------------------------------------------------------|--------------------------|---|
| 12 martin                                                                  | SAĞLIK ÖDEMELERİ SİSTEMİ | _ |
| İşveren Bildirim İşlemleri                                                 |                          |   |
| 14 Şubat 2012                                                              |                          |   |
| 📜 Kullanıcı İşlemleri                                                      |                          |   |
| • Çıkış Yap                                                                |                          |   |
| 📁 Genel Islemler                                                           |                          |   |
| • Ana Sayfa                                                                |                          |   |
| 🔋 RAPOR İŞLEMLERİ                                                          |                          |   |
| 📑 İŞ KAZASI VE MESLEK<br>HASTALIĞI BİLDİRİM<br>İŞLEMLERİ                   |                          |   |
| <ul> <li>İş Kazasi Bildirim Girişi</li> </ul>                              |                          |   |
| <ul> <li>İş Kazasi Bildirim<br/>Görüntüleme / Güncelleme</li> </ul>        |                          |   |
| <ul> <li>Meslek Hastalığı Bildirim Girişi</li> </ul>                       |                          |   |
| <ul> <li>Meslek Hastalığı Bildirim<br/>Görüntüleme / Güncelleme</li> </ul> |                          |   |
| 🔰 Çalışılmadığına Dair<br>Bildirim İşlemleri                               |                          |   |
| • Giriş                                                                    |                          |   |
| • Görüntüleme                                                              |                          |   |
| • Güncelleme                                                               |                          |   |

Şekil 21. İş Kazası Bildirim Görüntüleme

*"İş Kazası Bildirim Görüntüleme"* linki tıklandığı zaman, ekrana bildirimini görüntülemek istediğiniz kazalının TC Kimlik numarasını girerek sorgulayabilirsiniz (Şekil 22).

| Sigortalinin T.C Kimlik Numarasını Giriniz |             |      |  |  |
|--------------------------------------------|-------------|------|--|--|
| T.C. Kimlik No                             | :           |      |  |  |
|                                            | Sigortalı G | etir |  |  |

Şekil 22. Sigortalı Bildirim Görüntüleme Sorgu Sayfası

"Sigortalı Getir" butonu ile girilen kazalıya ait girilen tüm bildirimler görüntülenir. Kazaya ait ayırt edici bilgilerin görüntülendiği bu sayfada, detaylı bir şekilde incelemek istenilen bildirimler için sağdaki "Görüntüle" imgesine tıklanması gerekmektedir. (Şekil 23.)

| İŞ KAZASI BİLDİRİM LİSTESİ |             |            |         |           |                          |                 |                  |          |
|----------------------------|-------------|------------|---------|-----------|--------------------------|-----------------|------------------|----------|
|                            |             |            |         |           |                          |                 | l kayıt bulundu. | Sayfa 1  |
| ADI SOYADI                 | KAZA TARÌHÌ | KAZA SAATİ | KAZA İL | KAZA İLÇE | KAZA AÇIKADRES           | BİLDİRİM TARİHİ | Gorüntüle        | Güncelle |
| ÖZNUR GÜNGÖR               | 06:02:2012  | 15:27:00   | Adana   | MERKEZ    | cad mahalle semt no: 2/c | 07.02.2012      |                  |          |

Şekil 23. Sigortalı İş Kazası Bildirim Listesi

Bildirime ait bilgiler Şekil 24.' teki gibi kategoriler halinde listelenmiştir. Linkler tıklanarak istenilen bilginin görüntülenmesi mümkündür.

| Kaza Bilgileri Görüntüle      |  |
|-------------------------------|--|
| İşyeri Bilgileri Görüntüle    |  |
| Bildirim Bilgileri Görüntüle  |  |
| Sigortali Bilgileri Görüntüle |  |
| Sabit Bilgileri Görüntüle     |  |

## Şekil 24. Bildirim Görüntüleme Kategoriler

"Kaza Bilgileri Görüntüle" (Şekil 25.), "İşyeri Bilgileri Görüntüle"(Şekil 26.), "Bildirim Bilgileri Görüntüle" (Şekil 27.), "Sigortalı Bilgileri Görüntüle" (Şekil 28.) ve "Şahit Bilgileri Görüntüle" (Şekil 29.) olmak üzere gösterilmiştir.

| İş Kazası Bilgileri:             |                                                                                                    |              |            |  |
|----------------------------------|----------------------------------------------------------------------------------------------------|--------------|------------|--|
| Kazaya Uğrayan Kişi Sayısı:      | 3                                                                                                    |              |            |  |
| Kaza İl:                         | Afyon                                                                                                    | Kaza İlce:   | MERKEZ     |  |
| Kaza Saati:                      | 12:26:00                                                                                                    | Kaza Tarihi: | 10.01.2012 |  |
| Kaza Adres:                      | asas asas                                                                                                    |              |            |  |
| Kazanın Gerçekleştiği Yer/Bölüm: | Çiftlik alanı - toprak ürünleri                                                                                                    |              |            |  |
| Kaza Sebebi Açıklama:            | asadad                                                                                                    |              |            |  |
| Kaza Sebebi:                     | Elektrik sorunu - doğrudan temasa yol açan                                                                                                    |              |            |  |
| Kazaya Sebep Olan Araç/Gereç:    | an Araç/Gereç: Yer düzeyindeki yüzeyler - yer ve tabanlar (kapalı veya açık, çiftlik toprağı, spor alanı, kaygan zemin, dağınık zemin, çivili kereste) |              |            |  |

Şekil 25. İş Kazası Bilgileri

| İşyeri Bilgileri:                         |                                       |  |
|-------------------------------------------|---------------------------------------|--|
| İş Yeri No:                               | 1-7022-02-1118134-06-07-83-000        |  |
| İşyeri bağlı Bulunduğu Ünite:             | SGK ULUCANLAR SOSYAL GÜVENLİK MERKEZİ |  |
| İşyeri bağlı Bulunduğu İl:                | Ankara                                |  |
| Vergi Dairesi Adı:                        | 999999                                |  |
| Vergi Dairesi No:                         | 123456789                             |  |
| Kaza Günü İşyeri Vardiya Başlangıç Saati: | 01:01:00                              |  |
| Kaza Günü İşyeri Vardiya Bitiş Saati:     | 01:01:00                              |  |
| İş Yeri Adres:                            | BALGATZİYABEY CAD.NO:6ANKARA          |  |
| İş Yeri Unvan:                            | SOSYAL GÜVENLİK KURUMU BAŞKANLIĞI     |  |
| İş Yeri Tel:                              | 0                                     |  |
| İş Yeri Faks:                             | 0                                     |  |
| Kaza Sonrası İş Yerinin Durumu:           | Faaliyetini durdurdu                  |  |

## Şekil 26. İşyeri Bilgileri

| İş Kazası Bildirim Bilgileri: |                |                |                |               |
|-------------------------------|----------------|----------------|----------------|---------------|
| Bildirimi Hazırlayan:         | İşveren Vekili | İşveren Vekili |                |               |
| Tc Kimlik No:                 | 53416264382    |                | Adı:           | İBRAHİM       |
| Soyadı:                       | КАҮА           |                | Tel:           | 0             |
| Faks:                         | 0              |                | E-posta:       | ikaya@mail.tr |
|                               | Erkek:         | 108            | Kadın:         | 44            |
|                               | Çocuk:         | 5              | Hükümlü:       | 5             |
| Bildirilen İşçi Sayısı:       | Eski Hükümlü:  | 5              | Terör Mağduru: | 5             |
|                               | Stajyer/Çırak: | 5              | Özürlü:        | 5             |
|                               | Toplam:        | 152            |                |               |

Şekil 27. İş Kazası Bildirim Bilgileri

|                                            | Sigortalı Bilgileri:       |                                          |                                                                                                    |                                            |                          |  |
|--------------------------------------------|----------------------------|------------------------------------------|----------------------------------------------------------------------------------------------------|--------------------------------------------|--------------------------|--|
|                                            | Adı Soyadı:                |                                          | ÖZNUR GÜNGÖR                                                                                                    |                                            |                          |  |
|                                            | Tc Kimlik No:              |                                          | 00105005050                                                                                                    |                                            |                          |  |
|                                            | Sicil No:                  |                                          | 1001200200000                                                                                                    |                                            |                          |  |
|                                            | Doğum Tarihi:              |                                          | 01.10.1980                                                                                                    |                                            |                          |  |
|                                            | Medeni Hali:               |                                          | Evli                                                                                                    |                                            |                          |  |
|                                            | Uyruğu:                    |                                          | TÜRKİYE CUMHURİYE                                                                                                    | ETİ                                        |                          |  |
|                                            | Son İşe Giriş Tarihi:      |                                          | 27.12.2006                                                                                                    |                                            |                          |  |
|                                            | İlk İşe Giriş Tarihi:      |                                          | 05.01.2002                                                                                                    |                                            |                          |  |
|                                            | Öğrenim Durumu:            |                                          | Okur-yazar                                                                                                    |                                            |                          |  |
|                                            | Mesleği:<br>Görevi:        |                                          | Hemsirelik ile ilaili pr                                                                                                | ofesvonel meslek mensunları                |                          |  |
|                                            |                            |                                          | İnsan kaynakları mü                                                                                                    | dürleri                                    |                          |  |
|                                            |                            |                                          | 5                                                                                                    | danen                                      |                          |  |
|                                            | Prim Ödeme Durumu:         |                                          | Sona Ermedi                                                                                                    |                                            |                          |  |
|                                            | Advasiu                    |                                          |                                                                                                    |                                            |                          |  |
|                                            |                            |                                          |                                                                                                    | 717                                        |                          |  |
|                                            | İctibdəm Durumu            |                                          | TÜM SİC KOLLADI M                                                                                                    |                                            |                          |  |
|                                            | Ester                      |                                          | D SIG.KOLLARI/YA                                                                                                    | ADING OTR                                  |                          |  |
|                                            | Taks:                      |                                          | 0                                                                                                    |                                            |                          |  |
|                                            | Tel:                       |                                          | 0                                                                                                    |                                            |                          |  |
|                                            | E-posta:                   |                                          | -                                                                                                    |                                            |                          |  |
|                                            | Adı Soyadı:                |                                          |                                                                                                    |                                            |                          |  |
| Sigortalını Yakınının Numarası:<br>Adresi: |                            | 99172144940                              |                                                                                                    |                                            |                          |  |
|                                            |                            | o                                        |                                                                                                    |                                            |                          |  |
| Mesleki Eğitim Almış mı?: Hayir            |                            | Hayir                                    |                                                                                                    |                                            |                          |  |
| İş Sağlığı ve Güvenliğ                     | i Eğitimi Almış mı?:       | Hayir                                    |                                                                                                    |                                            |                          |  |
| Kaza Günü İşbaşı Saat                      | ti:                        | 01:01:00                                 |                                                                                                    |                                            |                          |  |
| Sigortalı Kazadan Son                      | ra Ne Yaptı?:              | Çalışmayı bir süre                       | sonra birakti                                                                                                    |                                            |                          |  |
| İşi Bırakma Tarihi:                        |                            | 11.01.2012                               |                                                                                                    | İşi Bırakma Saati:                         | 18:23:00                 |  |
| Kaza Anında Yürütmel                       | cte Olduğu Genel Faaliyet: | Depolama - tüm ti                        | ürler                                                                                                    |                                            |                          |  |
| Kaza Anında Yürütmel                       | cte Olduğu Özel Faaliyet:  | Makinenin beslenn                        | nesi, makinenin boşal                                                                                                   | tılması                                    |                          |  |
| Özel Faaliyet Sırasınd                     | a Kullandığı Araç/Gereç:   | Yer düzeyindeki yı<br>dağınık zemin, çiv | üzeyler - yer ve tabar<br>ili kereste)                                                                                  | nlar (kapalı veya açık, çiftlik toprağı, s | por alanı, kaygan zemin, |  |
| Yaralanmaya Neden O                        | lan Olay:                  | Elektrikle doğruda                       | lan temas, elektrik yüklenmenin bedene alınması                                                                         |                                            |                          |  |
| Yaranın Türü:                              |                            | Açık kırıklar                            | riklar                                                                                                    |                                            |                          |  |
| Yaranın Vücuttaki Yeri                     | i:                         | Yüz bölgesi                              |                                                                                                    |                                            |                          |  |
| Yaralanmaya Neden O                        | llan Araç/Gereç:           | Yer düzeyindeki yı<br>dağınık zemin, çiv | indeki yüzeyler - yer ve tabanlar (kapalı veya açık, çiftlik toprağı, spor alanı, kaygan zemin,<br>min, çivili kereste) |                                            |                          |  |
| Kaza Sonucu İş Görem                       | nezliği:                   | Var                                      |                                                                                                    |                                            |                          |  |
| Kaza Sonucu İş Görem                       | nezlik Durumu:             | Yaralanma                                |                                                                                                    |                                            |                          |  |
| Kazadan Dolayı İşgün                       | й Кауы:                    | 8                                        |                                                                                                    |                                            |                          |  |
| Kazanın Gerçekleştiği                      | Yer:                       | İş Yerinde                               |                                                                                                    |                                            |                          |  |
| Kazanın Gerçekleştiği                      | Ortam:                     | Çalışırken                               |                                                                                                    |                                            |                          |  |
| Çalışılan Ortam:                           |                            | Sürekli olarak çalı                      | ştığı sabit işyeri (örn:                                                                                                | Atölye, İşyeri, Büro, Ek Bina vb)          |                          |  |
| Çalışılan Çevre:                           |                            | Bakım alanı, onarı                       | m atölyesi                                                                                                    |                                            |                          |  |
| Tıbbi Müdehale Yapıld                      | ı mı? :                    | Yapıldı                                  |                                                                                                    |                                            |                          |  |
| Tıbbi Müdehale Yapan                       | Kişi:                      | aSASDADAd                                |                                                                                                    | Tıbbi Müdehale Yapılan Yer:                | FGHFHBCX                 |  |
| Tıbbi Müdehale Yapıla                      | n İl:                      | Eskişehir                                |                                                                                                    | Tıbbi Müdehale Yapan İlçe:                 | SİVRİHİSAR               |  |
| Tıbbi Müdehale Yapıla                      | n Tarih:                   | 10.01.2012                               |                                                                                                    | Tıbbi Müdehale Yapılan Saat:               | 12:26:00                 |  |
| Bildirim Tarihi:                           |                            | 24.01.2012                               |                                                                                                    | Bildirim Saati:                            | 10:56:11                 |  |

## Şekil 28. Sigortalı Bilgileri Görüntüleme

## 5. MESLEK HASTALIĞI BİLDİRİM KAYDETME İŞLEMLERİ

## 5.1. İş yeri Bilgileri

"Meslek Hastalığı Bildirim Girişi" linki tıklanarak ilk önce İş Yeri Bilgilerinin girildiği ekran gelir. (Şekil 29.)

| SOSYAL GÜVENLİK KURUMU                                 |                          |
|--------------------------------------------------------|--------------------------|
| Control D                                              | SAĞLIK ÖDEMELERİ SİSTEMİ |
| İşveren Bildirim İşlemleri                             |                          |
| 14 Şubat 2012                                          |                          |
| 🔋 Kullanıcı İşlemleri                                  |                          |
| • Çikiş Yap                                            |                          |
| 🔋 Genel Islemler                                       |                          |
| • Ana Sayfa                                            |                          |
| 🔋 RAPOR İŞLEMLERİ                                      |                          |
| İŞ KAZASI VE MESLEK<br>HASTALIĞI BİLDİRİM<br>İŞLEMLERİ |                          |
| • İş Kazasi Bildirim Girişi                            |                          |
| Iş Kazasi Bildirim<br>Görüntüleme / Güncelleme         |                          |
| <ul> <li>Meslek Hastalığı Bildirim Girişi</li> </ul>   |                          |
| Meslek Hastalığı Bildirim     Görüntüleme / Güncelleme |                          |
| B çalışılmadığına Dair<br>Bildirim İşlemleri           |                          |
| • Giriş                                                |                          |
| • Görüntüleme                                          |                          |
| Güncelleme                                             |                          |

Şekil 29. Meslek Hastalığı Bildirim Girişi

Meslek Hastalığı Bildirim Girişi linkine tıklanınca ilk olarak ekrana İşyeri Bilgilerinin girildiği ekran gelir.

|                             |                     | İşyeri                      | Bilgileri            |                                              |
|-----------------------------|---------------------|-----------------------------|----------------------|----------------------------------------------|
| Ş YERİNİN:                  |                     |                             |                      |                                              |
| Bağlı Bulunduğu İ           | I Ankara            | İş Yeri Sicil No :          | 1                    | -7022-02-02-1118134-06-07-83-000             |
| Vergi Dairesi Adı           | : 999999            | Vergi Dairesi Numarası :    | 13                   | 23456789                                     |
| İş Yeri Tel :               |                     | İş Yeri Fax :               |                      |                                              |
| İş Yeri Ünvanı :            | N                   | SOSYAL GÜVENLİK KURUMU BAŞK | ANLIĞI               |                                              |
| İş Yeri Adresi :            |                     | BALGATZİYABEY CAD.NO:6ANKAR | IA                   |                                              |
|                             | Erkek:              | 108                         | Kadın:               | 44                                           |
|                             | Çocuk:              |                             | Stajer-Çırak:        |                                              |
| İşçi Sayısı:                | Özürlü:             |                             | Hükümlü:             |                                              |
|                             | Eski Hükümlü:       |                             | Terör Mağduru:       |                                              |
|                             | Genel Toplam:       | 152                         |                      |                                              |
| İşyeri Vardiya Ba<br>Saati: | şlangıç Saat: Saat: | ] 🔽 Dakika: [ Seçiniz ] 💌   | İşyeri Vardiya Bitiş | Saati: Saat: [Seçiniz] 🕶 Dakika: [Seçiniz] 🛩 |
| BILDİRİM YAPANII            | N:                  |                             |                      |                                              |
| Bildirimi Hazırlaya         | an: [Seçiniz]       | ×.                          |                      |                                              |
| Tc Kimlik No :              |                     | Sorgula                     |                      |                                              |
| Adı Soyadı:                 |                     |                             |                      |                                              |
|                             |                     | E-1                         |                      |                                              |

Şekil 30. Meslek Hastalığı Bildirimi iş Yeri Bilgileri

İş Yeri Tel: Sistemde kayıtlı değilse boş gelir. İş yerinin en güncel telefon numarasıdır.

İş Yeri Faks: Sistemde kayıtlı değilse boş gelir. İş yerinin en güncel faks numarasıdır.

**İşçi Sayısı:** Kadın işçi sayısı, erkek içi sayısı sistemde mevcuttur. İşçiler arasında çocuk, stajyer-çırak, özürlü, hükümlü, eski hükümlü veya terör mağduru var ise girilir, yok ise "0" yazılır.

**Bildirimi Hazırlayan:** Bildirimi kimin hazırladığına dair bilgi verir. Seçeneklerden hangisi seçilmiş ise onun TC Kimlik numarası, adı soyadı ve iletişim bilgileri girilir.

**TC Kimlik No:** Bildirimi hazırlayan kişinin TC Kimlik Numarası girilir. "*Sorgula*" butonuna basılarak doğrulama işlemi yapılır.

Adı Soyadı: TC Kimlik numarasının sorgulanması ile bu alana isim bilgisi gelir, eğer geçersiz bir TC Kimlik numarası girilmiş ise sistem "*Kayıt Yok*" mesajı verecektir. Bu durumda geçerli bir TC Kimlik numarası girilmesi zorunludur.

**Tel/ Faks/ e-posta:** Bildirimi hazırlayanın iletişim bilgilerinin girilmesi daha sonra kişiye ulaşılması açısından önem arz eder.

Yukarıdaki açıklamalar doğrultusunda bilgiler doğru bir şekilde girildikten sonra "Devam Et" butonu yardımı ile Sigortalı Sorgulama sayfasına yönlendirilir. (Şekil 31.)

#### 5.2. Sigortalı Sorgulama

| Sigortalının   | T.C Kimlik Numarasını G | iriniz  |
|----------------|-------------------------|---------|
| T.C. Kimlik No | :                       |         |
| Sigortalı      | : •                     |         |
| İşveren        | : 🔾                     |         |
|                |                         | Sorgula |

#### Şekil 31. Sigortalı Sorgulama

Sigortalının TC Kimlik numarası girilerek ve sigortalılık tipi seçilip, "Sigortalı Getir" butonuna tıklanarak sigortalıya ait sistemde kayıtlı bilgilerin gelmesi sağlanır. Eğer, sorgulanan sigortalı o işyerinde çalışıyor görünmüyorsa sistem uyarı verecektir. (Şekil 31.).

|        | Sigortalıı | nın T.C | Kimlik Numarasını Gi | iriniz |
|--------|------------|---------|----------------------|--------|
| T.C. I | Kimlik No  | :       | 14455572034-         |        |
| Sigo   | rtalı      | 1       | •                    | 1      |
| İsve   | ren        | 1       | 0                    |        |

Şekil 32. Sigortalı İşyerinde Çalışmıyor Uyarısı

Sigortalı Sorgulama neticesinde kullanıcı bir sonraki sayfa olan "Sigortalı Bilgileri" sayfasına yönlendirilir.

## 5.3. Sigortalı Bilgileri

Meslek Hastalığı bildirimi sigortalı bilgileri için doldurulması gerekli alanlar Şekil 39. de gösterilmiştir. Sigortalı Bilgileri doldurulurken kullanıcı için kritik olabilecek açıklamalar aşağıda yapılmıştır.

Esas İşi / Mesleği: Kazalının eğitim-öğretim mezuniyetine göre sahip olduğu meslektir.

**Görevi:** Kazalının o işyerindeki çalıştığı resmi pozisyondur. Örneğin; <u>tekniker</u> olarak eğitim almış nitelikli bir personel, görev itibariyle <u>yönetici</u> olarak çalışıyor olabilir.

**Prim Ödeme Hali:** Kazalının işvereni tarafından primlerinin yatırılmaya devam edip etmediği bilgisini verir. "Sona Erdi" ve "Sona Ermedi" olarak iki seçenekten oluşur. "Sona Erdi" seçeneği seçilirse ne zaman sona erdiğine dair tarih bilgisi girilmelidir.(Şekil 33.)

|   | Prim Ödeme Hali | Sona Erdi 💿 Sona Ermedi 🔿 | Sona Erdiği Tarih |
|---|-----------------|---------------------------|-------------------|
| H |                 | • · · · • • · · · · · ·   |                   |

#### Şekil 33. Prim Ödeme Hali

**Meslek Hastalığı Tanı Tarihi:** Meslek Hastalığına ait hastane tarafından belirlenen tanı tarihidir. Sigortalıya ait hastalık raporu yardımıyla bu bilgi edinilebilir.

**Meslek Hastalığının Saptanma Şekli:** Meslek Hastalığının tanısının nasıl konulduğu veya belirlendiği bilgisini verir.

Meslek Hastalığı Tanısı: Sigortalıya ait hastalık raporu aracılığı ile bu bilgi edinilebilir.

**Meslek Hastalığına Neden Olan Etken:** Meslek hastalığına sebep olan birbirinden farklı faktörler vardır. Bunlar fiziksel, biyolojik, kimyasal vs şeklinde listelenmiştir. Liste ve alt listeler yardımıyla hastalık etkeni seçilmelidir. Bazı etkenlerin sadece 2. Alt kodu var iken bazılarının 2. Ve 3. Alt kodları mevcuttur. (Şekil 34. ve Şekil 35.)

| Meslek Hastalığına Neden Olan Etken Grup1: | Kimyasal Ajanlar 💌   |
|--------------------------------------------|----------------------|
| Meslek Hastalığına Neden Olan Etken Grup2: | İnorganik Bileşenler |
| Meslek Hastalığına Neden Olan Etken Grup3: | Fosfor 💌             |

Şekil 34. Meslek Hasatlığı Etken Listesi 3 Kategorili

| Meslek Hastalığına Neden Olan Etken Grup1: | Endüstriyel Faktör, Malzeme ve Ürünler 💌 |
|--------------------------------------------|------------------------------------------|
| Meslek Hastalığına Neden Olan Etken Grup2: | Lifler(Elyaflar)                         |

Şekil 35. Meslek Hasatlığı Etken Listesi 2 Kategorili

**Meslek Hastalığına Maruz Kalma Süresi:** Sigortalının, Meslek Hastalığına ne kadar zamandır maruz kaldığını Yıl ve Ay bilgisi tutan alandır.

**İş Göremezlik Durumu:** Meslek Hastalığı neticesinde sigortalının iş göremezliğinin durumunu gösterir. (Şekil 36.)

| İş Göremezlik<br>Durumu | [Seçiniz]                                                                                                    |
|-------------------------|----------------------------------------------------------------------------------------------------|
|                         | [Seciniz]                                                                                                    |
|                         | 1-Geçici İş göremezlik (geçici maluliyetin ilk tanınmasının referans yıl içinde olması ve yine referans yıl içinde kalıcı iş göremezlik tanısının olmaması) |
|                         | 2-Kalıcı İş Göremezlik (kalıcı maluliyetin derecesinin belirlendiği referans yıl içinde)                                                                    |
|                         | 998-Ölüm (ölüm vakasının olduğu referans yıl için bir meslek hastalığından kaynaklanan tüm ölümler 998 koduyla girilmelidir)                                |
|                         | 999-Belirlenmemis is göremezlik durumu                                                                                                    |
|                         | 0-Bilinmiyor                                                                                                    |

Şekil 36. Meslek Hastalığı sonucu iş göremezlik durumu

Geçici veya Kalıcı İş göremezlik seçeneklerinden birisi seçildiği zaman bu iş göremezliğin seviyesini tespit etmek amacıyla yeni bir liste açılır.(Şekil 37.)

| İş Gör<br>Durun           | remezlik<br>nu  | 1-Geçici İş göremezlik (geçici maluli                                | iyetin ilk tanınmasını  | n referans     |                |
|---------------------------|-----------------|----------------------------------------------------------------------|-------------------------|----------------|----------------|
| İş Gör<br>Seviy           | remezlik<br>esi | Seçiniz                                                              | ~                       |                |                |
|                           |                 | Seçiniz                                                              | k izni vorilmomio       |                |                |
|                           |                 | A01-0-3 gün kayıp (gecici hafif vakala                               | ar)                     |                |                |
|                           |                 | A02-4-6 gün kayıp                                                    |                         |                |                |
|                           |                 | A03-7-13 gün kayıp                                                   |                         |                |                |
|                           |                 | A05-En az 21 gün en fazla 1 ay kayı                                  | Ip                      |                |                |
|                           |                 | A06-En az 1 ay en fazla 3 ay kayıp                                   |                         |                |                |
|                           |                 | A07-En az 3 ay en fazla 6 ay kayıp<br>A08-6 ay yeva daha fazla kayın |                         |                |                |
| Iş Göremezlik             | 2-Kalici İs (   | Söremezlik (kalıcı maluliyetin derecesi                              | nin helirlendiği refera | ns vil icinde) |                |
| Durumu<br>ta Ciinamaalila | Zirkanerişk     | Solemezik (Kaler malaliyetin derecesi                                | nin beimenaigi reiera   | nə yır içinde) |                |
| Seviyesi                  | Seçiniz         |                                                                      |                         |                | <b>~</b>       |
|                           | Seçiniz         |                                                                      |                         |                |                |
|                           | B00-Tazmin      | atsız kalıcı iş göremezlik, maluliyetin                              | seviyesi belirlenmem    | niş            |                |
|                           | B01-Maluliy     | et seviyesi %9 veya daha az (kalıcı ha                               | afif vakalar)           |                |                |
|                           | B02-Maluliy     | et seviyesi %10 ile %14 arasında                                     |                         |                |                |
|                           | B03-Maluliy     | et seviyesi %15 ile %19 arasında                                     |                         |                |                |
|                           | B04-Maluliy     | et seviyesi %20 ile %29 arasında                                     |                         |                |                |
|                           | B05-Maluliy     | et seviyesi %30 ile %49 arasında                                     |                         |                |                |
|                           | B06-Maluliy     | et seviyesi %50 veya daha fazla (%10                                 | 0`den büyükleri de k    | apsar) veya e  | emekli edilmiş |

Şekil 37. İş Göremezlik Seviyesi

|                                                            |                                                |                                            | SİGORTAL                                                                       | I BİLGİI                         | LERI EKRANI                                                  |                            |                                                                           |                                                                                  |
|------------------------------------------------------------|------------------------------------------------|--------------------------------------------|--------------------------------------------------------------------------------|----------------------------------|--------------------------------------------------------------|----------------------------|---------------------------------------------------------------------------|----------------------------------------------------------------------------------|
| SIGORTALI BİLGİLERİNİ G                                    | <u>iriniz</u>                                  |                                            |                                                                                |                                  |                                                              |                            |                                                                           |                                                                                  |
| Adı Soyadı                                                 |                                                | <del>KÖDE</del>                            | Cinsiyet                                                                       |                                  | Inkek                                                        |                            | TC Kimlik No                                                              | 2000020000                                                                       |
| SSK Sicil No/Bağ-Kur No                                    |                                                |                                            | Son İşe Giriş Tarihi                                                           |                                  | 27.12.2007                                                   |                            | İlk İşe Giriş Tarihi                                                      | 10.07.1997                                                                       |
| Bağlı Bulunduğu Ünite:                                     | SGK ULUCAN                                     | LAR SOSYAL                                 | GÜVENLİK MERKEZİ                                                               |                                  |                                                              |                            |                                                                           |                                                                                  |
| Uyruğu                                                     | TÜRKİYE CUN                                    | HURIYET!                                   | İl:                                                                            |                                  | [ Seçiniz ]                                                  | 4                          | İlçe;                                                                     | [Seçiniz]                                                                        |
| Sigortali Açık Adres                                       | Cad./So                                        | k:                                         | NotZ.,                                                                         |                                  | Diğer(Semt vs.)                                              |                            | <u> </u>                                                                  |                                                                                  |
| Tel                                                        |                                                |                                            | Faks                                                                           |                                  |                                                              |                            | E-posta                                                                   |                                                                                  |
|                                                            |                                                | TC Kimlik                                  | Numarası                                                                       |                                  |                                                              |                            | Sorgula                                                                   |                                                                                  |
| Sigortalinin Birinci Dere                                  | ce Yakınının                                   | Adı Soyad                                  | di                                                                             |                                  |                                                              |                            |                                                                           |                                                                                  |
|                                                            |                                                | Adresi                                     |                                                                                |                                  |                                                              |                            |                                                                           |                                                                                  |
| Öğrenim Durumu                                             |                                                | [Seçiniz]                                  | ×                                                                              |                                  |                                                              |                            |                                                                           |                                                                                  |
| Medeni Hali                                                |                                                | Evli                                       |                                                                                |                                  |                                                              |                            |                                                                           |                                                                                  |
| İstihdam Ettiği Alan                                       |                                                | TÚM SÍG.K                                  | DLLARI/YABNC UYR                                                               |                                  |                                                              |                            |                                                                           |                                                                                  |
|                                                            |                                                | Grup1:                                     | [Seçiniz]                                                                      |                                  |                                                              |                            | ✓                                                                         |                                                                                  |
|                                                            |                                                | Grup2:                                     | [Seçiniz] 🛩                                                                    |                                  |                                                              |                            |                                                                           |                                                                                  |
| Esas Iși / Mesleĝi                                         |                                                | Grup3:                                     | [Seçiniz] 🛩                                                                    |                                  |                                                              |                            |                                                                           |                                                                                  |
|                                                            |                                                | Grup4:                                     | : [Soçiniz] w                                                                  |                                  |                                                              |                            |                                                                           |                                                                                  |
|                                                            |                                                | Grup1:                                     | I: [Seçiniz]                                                                   |                                  |                                                              |                            |                                                                           |                                                                                  |
|                                                            |                                                | Grup2:                                     | [Seçiniz] 🚧                                                                    |                                  |                                                              |                            |                                                                           |                                                                                  |
| Çalıştığı İş / Bölüm                                       |                                                | Grup3:                                     | [Soçiniz] ¥                                                                    |                                  |                                                              |                            |                                                                           |                                                                                  |
|                                                            |                                                | Grup4:                                     | [Soçiniz]                                                                      |                                  |                                                              |                            |                                                                           |                                                                                  |
| Çalışılan Ortam                                            |                                                |                                            | [ Soçiniz ]                                                                    |                                  |                                                              |                            | *                                                                         |                                                                                  |
| Son hir yıl içinde toplam i                                | icretli izin gli                               | in sayısı                                  |                                                                                |                                  |                                                              |                            |                                                                           |                                                                                  |
| Prim Ödeme Hali                                            |                                                |                                            | Sona Erdi 🔘 Sona Erma                                                          | di 🔿                             |                                                              |                            |                                                                           |                                                                                  |
| İş Sağlığı Güvenlığı Eğitin                                | nı Almış mı?                                   |                                            | Evet 🔿 Hayır 🔿                                                                 |                                  | Mesleki Eğitim Al                                            | lmış m                     | 12 E                                                                      | vet 🔘 Hayır 🔘                                                                    |
| Meslek Hastalığı Tanısı Fa                                 | irihi                                          |                                            |                                                                                |                                  |                                                              |                            |                                                                           |                                                                                  |
| Meslek Hastalığının Sapta                                  | nına Şekli                                     |                                            | [Seçiniz]                                                                      | •                                |                                                              |                            |                                                                           |                                                                                  |
| Meslek Hastalığı Tanısı                                    |                                                |                                            | [Seçini∠]                                                                      |                                  |                                                              |                            |                                                                           | V                                                                                |
| Meslek Hastalığı Tanısı Al                                 | t Grup                                         |                                            | [ Beçiniz ] 🗸                                                                  |                                  |                                                              |                            |                                                                           |                                                                                  |
| Meslek Hastalığına Neden                                   | Olan Etken O                                   | Pup1:                                      | [Seçiniz]                                                                      |                                  | ~                                                            |                            |                                                                           |                                                                                  |
| Meslek Hastalığına Neden                                   | Olan Etken (                                   | Fup?:                                      | [Seçiniz] 🛩                                                                    |                                  |                                                              |                            |                                                                           |                                                                                  |
| Meslek Hastalığı Etkenine                                  | Maruz Kalma                                    | Siiresi                                    |                                                                                | ΥT                               |                                                              |                            | AY                                                                        |                                                                                  |
| Is Göremezlik<br>Durumu                                    | çiniz ]                                        |                                            |                                                                                |                                  |                                                              |                            |                                                                           | [1                                                                               |
| İş Kazası ve Mesl<br>"www.sgk.gov.tr"<br>bulunduğu, Calısı | ek Hastalığı<br>' adresi üzeri<br>na ve Sosyal | Bildirimleri<br>inden interi<br>Güvenlik B | nin 5510 sayılı Kanunun<br>tet ortamında ve 4857 s<br>akanlığı devredilen bölç | 4/ a ve<br>ayılı İş I<br>ie müdü | b bentleri kapsam<br>Kanunu gereğince<br>rlüğüne ayrı ayrı b | ındaki<br>en geç<br>ildirm | sigortalılar için 3 iş (<br>iki iş günü içinde ya:<br>ek zorunda olduğumu | jünü içerisinde<br>zı ile işyerinin tescilli<br>ı biliyorum.<br>Bildirimi Kondat |

## Açıklamalar dikkate alınarak girilen bilgiler "Bildirimi Kaydet" butonu ile sisteme kaydedilmiş olur.

Şekil 39. Meslek Hastalığı Sigortalı Bilgileri

## 6. MESLEK HASTALIGI BILDİRİM GÖRÜNTÜLEME İŞLEMLERİ

*"Meslek Hastalığı Bildirim Görüntüle"* (Şekil 40.) linkine tıklanarak gelen ekrandan bildirimi görüntülenmek istenilen sigortalının TC Kimlik numarası ile sorgulama işlemi yapılır. (Şekil 41.)

| SOSYAL GÜVENLİK KURUMU                                                                                   |                          |
|----------------------------------------------------------------------------------------------------|--------------------------|
| Watter )                                                                                                 | SAĞLIK ÖDEMELERİ SİSTEMİ |
| İşveren Bildirim İşlemleri                                                                               |                          |
| 14 Şubat 2012                                                                                            |                          |
| 🔋 Kullanıcı İşlemleri                                                                                    |                          |
| • Çıkış Yap                                                                                              |                          |
| 📕 Genel Islemler                                                                                         |                          |
| • Ana Sayfa                                                                                              |                          |
| 🖪 RAPOR İŞLEMLERİ                                                                                        |                          |
| İş KAZASI VE MESLEK<br>HASTALIĞI BİLDİRİM<br>İŞLEMLERİ                                                   |                          |
| • İş Kazasi Bildirim Girişi                                                                              |                          |
| <ul> <li>İş Kazasi Bildirim<br/>Görüntüleme / Güncelleme</li> </ul>                                      |                          |
| <ul> <li>Meslek Hastalığı Bildirim Girişi</li> </ul>                                                     |                          |
| <ul> <li>Meslek Hastalığı Bildirim<br/>Görüntüleme / Güncelleme</li> <li>Çalışılmadığına Dair</li> </ul> |                          |
| Gins                                                                                                    |                          |
| Görüntüleme                                                                                              |                          |
| • Güncelleme                                                                                             |                          |

Şekil 40. Meslek Hastalığı Bildirim Görüntüleme

| Sigortalı Getir |                   |
|-----------------|-------------------|
| :               | : Sigortalı Getir |

Şekil 41. Meslek Hastalığı Bildirim Görüntüleme Sorgu Sayfası

"Sigortalı Getir" butonuna tıklanarak Sigortalı Bilgileri Ekranına geçiş sağlanır.

#### 6.1. Sigortalı Bildirim Listesi

Sigortalı Sorgulama sayfası ile girilen TC Kimlik numarası sistemden kişinin meslek hastalığı bildirimlerinin listesini getirir. Gelen listede meslek hastalığı için ayırt edici özellik taşıyan bilgiler görüntülenmiştir. Bildirim ile ilgili detaylı bilgilerin görüntülenmesi sağdaki *"Görüntüle"* butonu ile sağlanır.

|            |             | MESLEK HASTALIĞI BİLDİRİM LİSTESİ                              |                |             |
|------------|-------------|----------------------------------------------------------------|----------------|-------------|
|            |             |                                                                | 1 kayıt buluna | lu. Sayfa 1 |
| ADI SOYADI | TANI TARİHİ | MESLEK HASTALIĞI TANISI                                        | Goruntule      | Güncelle    |
| ONURALTAŞ  | 12.01.2012  | Kontakt dermatit, tanımlanmamış bitkilere bağlı, gıdalar hariç |                | ٥           |
|            |             |                                                                | $\sim$ $\sim$  |             |

#### Şekil 42. Meslek Hastalığı Bildirim Listesi

"Görüntüle" butonu yardımıyla kullanıcı, bildirimlerin kategoriler halinde başlıklandırıldığı yeni bir sayfaya yönlendirilir. (Şekil 43.)

|   | BİLDİRİM GÖRÜNTÜLEME EKRANI   |  |
|---|-------------------------------|--|
|   | İşyeri Bilgileri Görüntüle    |  |
|   | Bildirim Bilgileri Görüntüle  |  |
| 2 | Sigortali Bilgileri Görüntüle |  |

## Şekil 43. Bildirim Görüntüleme Ekranı

İş Kazası Bildirim Görüntülemeden farklı olarak iş kazası bilgileri ve kaza şahit bilgileri mevcut değildir.

Şekil 43. de gösterilen linkler aracılığı ile ayrıntılı görüntüleme işlemi yapılır. (Şekil 44, Şekil 45, Şekil 46)

|                                           | İşyeri Bilgileri:                     |
|-------------------------------------------|---------------------------------------|
| İş Yeri No:                               | 1-7022-02-02-1118134-06-07-83-000     |
| İşyeri bağlı Bulunduğu Ünite:             | SGK ULUCANLAR SOSYAL GÜVENLİK MERKEZİ |
| İşyeri bağlı Bulunduğu İl:                | Ankara                                |
| Vergi Dairesi Adı:                        | 999999                                |
| Vergi Dairesi No:                         | 123456789                             |
| Kaza Günü İşyeri Vardiya Başlangıç Saati: | 01:01:00                              |
| Kaza Günü İşyeri Vardiya Bitiş Saati:     | 01:01:00                              |
| İş Yeri Adres:                            | BALGATZİYABEY CAD.NO:6ANKARA          |
| İş Yeri Unvan:                            | SOSYAL GÜVENLİK KURUMU BAŞKANLIĞI     |
| İş Yeri Tel:                              | 0                                     |
| İş Yeri Faks:                             | 0                                     |
| Kaza Sonrası İş Yerinin Durumu:           | Faaliyetini durdurdu                  |

## Şekil 44.Meslek Hastalığı İş Yeri Bilgileri Görüntüleme

|                         | Mes            | lek Hastalığı | Bildirim Bilgileri: |               |
|-------------------------|----------------|---------------|---------------------|---------------|
| Bildirimi Hazırlayan:   | İşveren Vekili |               |                     |               |
| Tc Kimlik No:           | 43750224074    |               | Adı:                | RAYİF         |
| Soyadı:                 | AĞAÇ 1         |               | Tel:                | 0             |
| Faks:                   | 0              |               | E-posta:            | eacar@mail.tr |
|                         | Erkek:         | 108           | Kadın:              | 44            |
|                         | Çocuk:         | 5             | Hükümlü:            | 5             |
| Bildirilen İşçi Sayısı: | Eski Hükümlü:  | 5             | Terör Mağduru:      | 5             |
|                         | Stajyer/Çırak: | 5             | Özürlü:             | 5             |
|                         | Toplam:        | 152           |                     |               |

## Şekil 45. Meslek Hastalığı Bildirim Bilgileri Görüntüleme

|                         |                                                            |                        | Sigo                  | rtalı Bilgileri:          |                                   |       |  |
|-------------------------|------------------------------------------------------------|------------------------|-----------------------|---------------------------|-----------------------------------|-------|--|
|                         | Adı Soyadı:                                                |                        |                       | ÖZNUR GÜNGÖR              |                                   |       |  |
|                         | Tc Kimlik N                                                | o:                     |                       |                           |                                   |       |  |
|                         | Sicil No:                                                  |                        |                       | 1001200200000-            |                                   |       |  |
|                         | Doğum Tari                                                 | ihi:                   |                       | 01.10.1980                |                                   |       |  |
|                         | Medeni Hali                                                | i:                     |                       | Evli                      |                                   |       |  |
|                         | Uyruğu:                                                    |                        |                       | TÜRKİYE CUMHURİYE         | тi                                |       |  |
|                         | Son İşe Giri                                               | iş Tarihi:             |                       | 27.12.2006                |                                   |       |  |
|                         | İlk İşe Giriş                                              | ; Tarihi:              |                       | 05.01.2002                |                                   |       |  |
|                         | Öğrenim Durumu: 1<br>Mesleği: R<br>Çalıştığı İş / Bölüm: R |                        | 10                    |                           |                                   |       |  |
|                         |                                                            |                        | Reklam ve halka ilişk | iler müdürleri            |                                   |       |  |
|                         |                                                            |                        | Reklam ve halka ilişk | iler müdürleri            |                                   |       |  |
|                         | Ücretli İzin                                               | Gün Sayısı:            |                       | 0                         |                                   |       |  |
|                         | Prim Ödeme                                                 | e Durumu:              |                       | 0                         |                                   |       |  |
|                         | Adresi:<br>İl/İlçe:                                        |                        |                       | 0 0 0                     |                                   |       |  |
|                         |                                                            |                        |                       | Afyon / BAŞMAKC           | I                                 |       |  |
|                         | İstihdam Dı                                                | İstihdam Durumu:       |                       | TÜM SİG.KOLLARI/YA        | ABNC UYR                          |       |  |
|                         | Faks:                                                      |                        |                       | 0                         |                                   |       |  |
|                         | Tel:                                                       |                        |                       | 0                         |                                   |       |  |
|                         | E-posta:                                                   |                        |                       | -                         |                                   |       |  |
|                         |                                                            | Adı Soyadı:            | ÖMER FARUK KÖS        | SE                        |                                   |       |  |
| gortalını Yakınının     |                                                            | Tc Kimlik<br>Numarası: | <u></u>               |                           |                                   |       |  |
|                         |                                                            | Adresi:                | 0                     |                           |                                   |       |  |
| sleki Eğitim Almış m    | n?:                                                        |                        | Evet                  | Evet<br>Evet              |                                   |       |  |
| Sağlığı ve Güvenliği    | Eğitimi Almı                                               | ş mı?:                 | Evet                  |                           |                                   |       |  |
| alışılan Ortam:         |                                                            |                        | Sürekli olarak çal    | ıştığı sabit işyeri (örn: | Atölye, İşyeri, Büro, Ek Bina vb) |       |  |
| eslek Hastalığı Sapta   | nma Şekli:                                                 |                        | Üst Kurum Sevki       | İle                       |                                   |       |  |
| eslek Hastalığı Etkeni  | i:                                                         |                        | Mekanik Titreşim      |                           |                                   |       |  |
| eslek Hastalığı Etken   | Süresi:                                                    |                        | 0 YIL/2 AY            |                           |                                   |       |  |
| Göremezlik Seviyesi     | j:                                                         |                        | Maluliyet seviyesi    | %9 veya daha az (ka       | lıcı hafif vakalar)               |       |  |
| eslek Hastalğı Tanısı:  |                                                            |                        | 66666                 |                           |                                   |       |  |
| 1eslek Hastalğı Tanı Ta | arihi:                                                     |                        | 07.12.2011            |                           |                                   |       |  |
| Bildirim Tarihi:        |                                                            |                        | 16.01.2012            |                           | Bildirim Saati:                   | 16:29 |  |

Şekil 46. Meslek Hastalığı Sigortalı Bilgileri Görüntüleme

## 7. İŞ KAZASI BİLDİRİM GÜNCELLEME İŞLEMLERİ

Sigortalı için yapılan bildirimlerin güncellenmesi işlemleri bu menüden yapılır.

| SOSYAL GÜVENLİK KURUMU                                                     |                          |
|----------------------------------------------------------------------------|--------------------------|
| WAR AND                                                                    | SAĞLIK ÖDEMELERİ SİSTEMİ |
| İşveren Bildirim İşlemleri                                                 |                          |
| 14 Şubat 2012                                                              |                          |
| 🔋 Kullanıcı İşlemleri                                                      |                          |
| • Çıkış Yap                                                                |                          |
| 📜 Genel Islemler                                                           |                          |
| • Ana Sayfa                                                                |                          |
| 🔋 RAPOR İŞLEMLERİ                                                          |                          |
| 🔋 İŞ KAZASI VE MESLEK<br>HASTALIĞI BİLDİRİM<br>İŞLEMLERİ                   |                          |
| • İş Kazasi Bildirim Girişi                                                |                          |
| <ul> <li>İş Kazasi Bildirim<br/>Görüntüleme / Güncelleme</li> </ul>        |                          |
| • Meslek Hastalığı Bildirim Girişi                                         |                          |
| <ul> <li>Meslek Hastalığı Bildirim<br/>Görüntüleme / Güncelleme</li> </ul> |                          |
| 📕 Çalışılmadığına Dair<br>Bildirim İşlemleri                               |                          |
| • Giriş                                                                    |                          |
| • Görüntüleme                                                              |                          |
| • Güncelleme                                                               |                          |

Şekil 47. İş Kazası Bildirim Görüntüleme

*"İş Kazası Bildirim Görüntüleme / Güncelleme"* linki tıklandığı zaman, ekrana bildirimini görüntülemek istediğiniz kazalının TC Kimlik numarasını girerek sorgulayabilirsiniz (Şekil 22).

| Sigortalini    | T.C Kimlik Numarasını Giriniz |
|----------------|-------------------------------|
| T.C. Kimlik No | :                             |
|                | Sigortalı Getir               |

Şekil 48. Sigortalı Bildirim Görüntüleme Sorgu Sayfası

*"Sigortalı Getir"* butonu yardımıyla sigortalıya ait daha önce sisteme kaydedilen bildirim bilgilerinin gelmesi sağlanır.

İlk gelen sayfa kaydetme işleminde olduğu gibi "İş Yeri ve Bildirim Bilgileri" sayfasıdır. Daha önce sisteme kaydedilen bilgileri Şekil 49'daki gibi formda dolu olarak gelir. Güncellenmek istenen alanlar varsa değiştirilerek yok ise hiçbir işlem yapmadan, "Devam Et" butonu yardımı ile bir sonraki sayfaya geçiş sağlanır. (Şekil 49.)

|                          | İşyeri                                                                                                    | Bilgileri                                                                                                    |                                                                                                    |                                                                                                    |
|--------------------------|----------------------------------------------------------------------------------------------------|----------------------------------------------------------------------------------------------------|----------------------------------------------------------------------------------------------------|----------------------------------------------------------------------------------------------------|
|                          |                                                                                                    |                                                                                                    |                                                                                                    |                                                                                                    |
| Ankara                   | İş Yeri Sicil No :                                                                                                    | 1                                                                                                    | -7022-02-02-1118134-0                                                                                                    | 6-07-83-000                                                                                                    |
| 999999                   | Vergi Dairesi Numarası :                                                                                                    | 1                                                                                                    | 23 <mark>4</mark> 56789                                                                                                    |                                                                                                    |
| 312 - 4557474            | İş Yeri Fax :                                                                                                    |                                                                                                    | 312 - 8002020                                                                                                    |                                                                                                    |
|                          | SOSYAL GÜVENLİK KURUMU BAŞK                                                                                                    | ANLIĞI                                                                                                    |                                                                                                    |                                                                                                    |
|                          | BALGATZİYABEY CAD.NO:6ANKAR                                                                                                    | A                                                                                                    |                                                                                                    |                                                                                                    |
| Erkek:                   | 108                                                                                                    | Kadın:                                                                                                    | 44                                                                                                    |                                                                                                    |
| Çocuk:                   | 2                                                                                                    | Stajer-Çırak:                                                                                                    | 0                                                                                                    |                                                                                                    |
| Özürlü:                  | 0                                                                                                    | Hükümlü:                                                                                                    | 0                                                                                                    |                                                                                                    |
| Eski Hükümlü:            | 0                                                                                                    | Terör Mağduru:                                                                                                    | 0                                                                                                    |                                                                                                    |
| Genel Toplam:            | 152                                                                                                    |                                                                                                    |                                                                                                    |                                                                                                    |
| liya Saat: 07 💌          | Dakika: 30 💌                                                                                                    | Kaza Günü İşyeri<br>Vardiya Bitiş Saati :                                                                                                    | Saat: 17 💌                                                                                                    | Dakika: 30 💌                                                                                                    |
| n Durumu : Faaliyetini d | durdurdu 🔽                                                                                                    |                                                                                                    |                                                                                                    |                                                                                                    |
|                          |                                                                                                    |                                                                                                    |                                                                                                    |                                                                                                    |
| İşveren Vekili 🛛 🖌       |                                                                                                    |                                                                                                    |                                                                                                    |                                                                                                    |
| 43750224074              | Sorgula                                                                                                    |                                                                                                    |                                                                                                    |                                                                                                    |
| RAYİF AĞAÇ               |                                                                                                    |                                                                                                    |                                                                                                    |                                                                                                    |
| 222 22222                | Faks: 444 4444                                                                                                    | 14 e-posta:                                                                                                    | ragac@mail.tr                                                                                                    |                                                                                                    |
|                          | Ankara<br>999999<br>312 - 4557474<br>Erkek:<br>Çocuk:<br>Özürlü:<br>Eski Hükümlü:<br>Genel Toplam:<br>iya<br>Saat: 07 ×<br>n Durumu : Faaliyetini o<br>Işveren Vekili ×<br>43750224074<br>RAYIF AĞAÇ | Ankara     İş Yeri Sicil No :       999999     Vergi Dairesi Numarası :       312     4557474       İş Yeri Fax :       SOSYAL GÜVENLİK KURUMU BAŞK       BALGATZİYABEY CAD.NO:6ANKAR       Erkek:     108       Çocuk:     2       Özürlü:     0       Genel Toplam:     152       iya     Saat: 07 ♥     Dakika:       İşveren Vekili     ♥ | Ankara       İş Yeri Sicil No:       1         999999       Vergi Dairesi Numarası:       1         312       4557474       İş Yeri Fax:       1         SOSYAL GÜVENLİK KURUMU BAŞKANLIĞI       BALGATZİYABEY CAD.NO:6ANKARA       1         Erkek:       108       Kadın:         Çocuk:       2       Stajer-Çırak:         Özürlü:       0       Hükümlü:         Genel Toplam:       152       152         iya       Saat:       07 ▼       Dakika:       30 ▼       Kaza Günü İşyeri         Vardiya Bitiş Saati :       1       152       152       152         iya       Saat:       07 ▼       Dakika:       30 ▼       Kaza Günü İşyeri         Işveren Vekili       ▼       152       152       153       153         RAYİF AĞAÇ       Sorgula       13750224074       Sorgula       13750224074 | Ankara       İş Yeri Sicil No :       1-7022-02-02-1118134-0         999999       Vergi Dairesi Numarası :       123456789         312 - 4557474       İş Yeri Fax :       312 - 8002020         SOSYAL GÜVENLİK KURUMU BAŞKANLIĞI       BALGATZİYABEY CAD.NO:6ANKARA       312 - 8002020         BALGATZİYABEY CAD.NO:6ANKARA       44         Çocuk:       2       Stajer-Çırak:       0         Özürlü:       0       Hükümlü:       0         Genel Toplam:       152       152       iya         İya       Saat: 07 v       Dakika:       30 v       Kaza Günü İşyeri       Saat: 17 v         İşveren Vekili       v       Ataza Günü İşyeri       Saat: 17 v       Ataza Günü İşyeri       Saat: 17 v         İşveren Vekili       Xaza Günü İşyeri       Saat: 17 v       Saat: 17 v       Işveren Vekili       Işveren Vekili |

Şekil 49. İş Yeri ve Bildirim Bilgileri Güncelleme Sayfası

*"Devam Et"* butonu ile kullanıcı, *Kaza Arama* ekranına yönlendirilir. Kaza Arama Ekranında yine daha önce sisteme tanımlanan kaza bilgileri görüntülenir. (Şekil 50.)

| Kaza Arama Ekranı              |                                     |            |          |    |  |  |  |  |
|--------------------------------|-------------------------------------|------------|----------|----|--|--|--|--|
| KAZA ADRES BILGILERINI GIRINIZ |                                     |            |          |    |  |  |  |  |
| Kaza İl:                       | Adana                               | Kaza İlçe: | MERKEZ 💌 |    |  |  |  |  |
| Kaza Tarihi:                   | 06.02.2012                          |            |          | _  |  |  |  |  |
| Kaza Saati / Kaza Açık Adres:  | 15:27:00 / cad mahalle semt no: 2/c |            |          |    |  |  |  |  |
|                                |                                     |            | Deven 1  |    |  |  |  |  |
|                                |                                     |            |          | :τ |  |  |  |  |

Şekil 50. Kaza Arama Ekranı Güncelleme

Eğer kazanın adres bilgileri değiştirilecek ise İl, İlçe ve Tarih bilgileri yeniden girilerek yeni kaza bilgilerinin girilmesi sağlanır. Eğer girilen kriterlere uygun detaylı kaza adres bilgileri gelmez ise ya da gelen listede istenilen detay bilgisi yok ise yeni Kaza Saati ve Adres tanımlanır. (Şekil 51.)

| Kaza Arama Ekranı |              |            |             |        |             |            |               |   |                 |               |
|-------------------|--------------|------------|-------------|--------|-------------|------------|---------------|---|-----------------|---------------|
| KAZA ADRES B      | ilgilerini o | iriniz     |             |        |             |            |               |   |                 |               |
| Kaza İl:          |              |            | Ağrı (      | *      | I           | Kaza İlçe: |               |   | DOĞUBEYAZIT 🗸   |               |
| Kaza Tarihi:      |              | C          | 16.02.2012  |        |             |            |               |   |                 |               |
|                   |              |            |             |        |             |            |               |   |                 | Detay Getir   |
|                   |              |            |             |        |             |            |               |   |                 |               |
| Aradığınız K      | riterlerde   | Adres Bulu | namadı.Yeni | Kaza A | dresi Tanım | layınız:   |               |   |                 |               |
|                   |              |            |             |        |             |            |               |   | Kaza Saati ve / | Adres Tanımla |
| Kaza Saati:       | 14           | • ; 23     | 🗸 Kaza Adr  | esi:   | cadde       |            | sokak mahalle | : | semt            |               |
|                   |              |            |             |        |             |            |               |   |                 | Devam Et      |

Şekil 51. Kaza Adres Bilgileri Güncelleme

"Devam Et" butonu ile kullanıcı kaza bilgilerinin ayrıntılı girildiği "Kaza Bilgileri" ekranına yönlendirilir.

"Kaza Bilgileri" ekranı kaydetme prosedürüne uygun bir şekilde doldurulur. Ayrıntılı bilgi için sayfa 8-9-10 incelenebilir. (Şekil 52)

|                                                  | Kaza Bilgileri Ekranı |             |  |  |  |  |  |  |  |
|--------------------------------------------------|-----------------------|-------------|--|--|--|--|--|--|--|
| KAZA BİLGİLERİNİ Gİ                              | İRİNİZ                |             |  |  |  |  |  |  |  |
| Kazaya Seben Olan                                |                       |             |  |  |  |  |  |  |  |
| Olay:                                            | [Seçiniz]             |             |  |  |  |  |  |  |  |
| Kazaya Sebep Olan<br>Olay Alt Grup:              | [Seçiniz] 💌           |             |  |  |  |  |  |  |  |
| Kazaya Sebep Olan<br>Araç/Gereç                  | [Seçiniz]             | ▼           |  |  |  |  |  |  |  |
| Kazaya Sebep Olan<br>Araç/Gereç Alt Grup         | [Seçiniz] 🛩           |             |  |  |  |  |  |  |  |
| İş Kazasının Gerçekleştiği Yer/Bölüm             |                       | [Seçiniz]   |  |  |  |  |  |  |  |
| İş Kazasının Gerçekleştiği Yer/Bölüm<br>Alt Grup |                       | [Seçiniz] 💌 |  |  |  |  |  |  |  |
| Kazanın Oluş Şekli ve<br>Açıklayınız             | Sebebini              |             |  |  |  |  |  |  |  |
| Kazaya Uğrayan Kişi S                            | Sayısı                |             |  |  |  |  |  |  |  |
| Kazayı Gören:                                    |                       | Seçiniz 🗸   |  |  |  |  |  |  |  |
|                                                  |                       |             |  |  |  |  |  |  |  |
|                                                  |                       | Devam Et    |  |  |  |  |  |  |  |

Şekil 52. Kaza Adres Bilgileri yeniden tanımlanması durumunda Kaza Bilgileri Ekranı

Eğer yeni Kaza Saati ve Adres detayı girilmez ve daha önceki bilgiler korunmak istenirse, veya yeni girilen kriterlere uygun bir detay bilgisi listeden seçilir ise, *"Devam Et"* butonu ile yönlendirilen sayfada seçilen kazaya ait Kaza Bilgileri Ekranı güncellenmek üzere görüntülenir. (Şekil 53, Şekil 54)

| Kaza Arama Ekranı              |                 |                 |            |               |          |  |  |  |
|--------------------------------|-----------------|-----------------|------------|---------------|----------|--|--|--|
| KAZA ADRES BILGILERINI GIRINIZ |                 |                 |            |               |          |  |  |  |
| Kaza İl:                       | Adana           | ~               | Kaza İlçe: | DOĞUBEYAZIT 💌 |          |  |  |  |
| Kaza Tarihi:                   | 08.02.2012      | 1               |            |               |          |  |  |  |
| Kaza Saati / Kaza Açık Adres:  | 04:24:00 / cadd | le sokak numara |            |               |          |  |  |  |
|                                |                 |                 |            |               | Devam Et |  |  |  |

Şekil 53. Kaza Adres Bilgilerinin Güncellenmeden Devam Edilmesi

|                                |                                        | Kaza Arama Ekranı   |                             |
|--------------------------------|----------------------------------------|---------------------|-----------------------------|
| KAZA ADRES BİLGİLERİNİ GİRİNİZ |                                        |                     |                             |
| Kaza İl:<br>Kaza Tarihi:       | Ağrı                                   | Kaza İlçe:          | DOĞUBEYAZIT 💌               |
|                                |                                        |                     | Detay Getir                 |
| Aradığınız Kriterlere Uygun 4  | Adres Listede Yoksa Yeni .             | Adres Tanımlayınız: |                             |
| Kaza Saati / Kaza Açık Adres:  | Saat:04:24 / Adres: cadd               | le sokak numara 💌   |                             |
|                                | Seçiniz<br>Saat : 04:24 / Adres : cadd | e sokak numara      | Kaza Saati ve Adres Tanımla |
|                                |                                        |                     | Devam Et                    |

Şekil 54. Kaza Adres Bilgileri sistemde var olan bir başka kaza ile değiştiriliyor.

*"Devam Et"* butonu ile kullanıcı Şekil 53 ve Şekil 54 deki gibi bir yolda devam etmesi durumunda Şekil 55 teki gibi, *"Kaza Bilgileri Güncelleme"* sayfasına yönlendirilir.

| Kaza Bilgileri Ekranı                         |                      |                                                                              |                         |                                   |          |          |  |  |
|-----------------------------------------------|----------------------|------------------------------------------------------------------------------|-------------------------|-----------------------------------|----------|----------|--|--|
| KAZA BILGILERINI GIRINIZ                      |                      |                                                                              |                         |                                   |          |          |  |  |
|                                               |                      |                                                                              |                         |                                   |          |          |  |  |
| Kazaya Sebep Olan<br>Olay:                    | Maddi aracın kırılm  | addi aracın kırılma, patlama, ayrılma, kayma, düşme, çökmesi - Belirtilmemiş |                         |                                   |          |          |  |  |
| Kazaya Sebep Olan<br>Olay Alt Grup:           | Maddi aracın kaym    | a, düşme, çökmesi - yukar                                                    | rıdan (kazazedeniı      | n üstüne düşerek) 💌               |          |          |  |  |
| Kazaya Sebep Olan<br>Araç/Gereç               | Binalar, yapılar, yü | zeyler - yer düzeyinin üstür                                                 | nde (kapalı veya a      | çık) - belirtilmemiş              | ~        |          |  |  |
| Kazaya Sebep Olan<br>Araç/Gereç Alt Grup      | Yer düzeyinden yu    | karıdaki yapılar, yüzeyler -                                                 | sabit (geçit, sabit     | merdiven, pilonlar da dahil olmak | üzere) 🔽 |          |  |  |
| İş Kazasının Gerçekle                         | ştiği Yer/Bölüm      | Sanayi (Endüstri) mevkii-                                                    | Belirtilmemiş           |                                   | <b>M</b> |          |  |  |
| İş Kazasının Gerçekle<br>Alt Grup             | ştiği Yer/Bölüm      | Bakım alanı, onarım atölyesi 💌                                               |                         |                                   |          |          |  |  |
| Kazanın Oluş Şekli ve Sebebini<br>Açıklayınız |                      | patlama                                                                      |                         |                                   | ×        |          |  |  |
| Kazaya Uğrayan Kişi 9                         | Sayısı               | 2                                                                            |                         |                                   |          |          |  |  |
| Kazayı Gören Var mı?                          | :                    | Var                                                                          |                         | [Güncellemek İçin Seçiniz] 🗸      |          |          |  |  |
|                                               |                      |                                                                              | Şahit I                 | Bilgileri                         |          |          |  |  |
| Adı Soyadı: HALİL BALA                        | NDI                  | Tc Kimlik Numarası: 305                                                      | k Numarası: 30560348908 |                                   |          |          |  |  |
| Adresi: cddd no deeerr<br>DOĞANKENT           | Telefon: 33333333333 | 333333333 Eposta:                                                            |                         |                                   |          |          |  |  |
|                                               |                      |                                                                              |                         |                                   | [        | Devam Et |  |  |

Şekil 55. Kaza Bilgileri Güncelleme Sayfası

Kaza Bilgileri ekranında güncellenmesi gerek görülen alanlar değiştirilerek *"Devam Et"* butonu ile kullanıcı, Sigortalı Bilgilerinin Güncellendiği bir sonraki ekrana yönlendirilir. (Şekil 56)

| 1                                               |                                             |                                                                   | sico                                               | RTALI BİLGİ    | LERÍ EKRANI                                                                                                    |               |                              |                   |                         |
|-------------------------------------------------|---------------------------------------------|-------------------------------------------------------------------|----------------------------------------------------|----------------|----------------------------------------------------------------------------------------------------|---------------|------------------------------|-------------------|-------------------------|
| Ş KAZASI GEÇ                                    | IREN STGORTALININ BÌI                       | lgilerini g                                                       | IRINIZ                                             |                |                                                                                                    |               |                              |                   |                         |
| Adı Soyadı                                      | ONUR ALTAŞ                                  |                                                                   | TC Kimlik No                                       | 156925-        | 47054                                                                                                    | SSK :         | Sicil No/Bağ-Kur             | No 1              | 901010990700            |
| Tel                                             | 312 - 7825252                               |                                                                   | Faks                                               |                |                                                                                                    | E-po          | sta                          | ŀ                 | e@m.tr                  |
|                                                 |                                             | TC Kimlik                                                         | Numarasi                                           |                | 45427059422                                                                                                    |               | Sorgula                      |                   |                         |
| Sigortalının İ                                  | Sigortalının Birinci Derece Yakınının Adı S |                                                                   |                                                    |                | VAHDETTIN SI                                                                                                    | EVER          |                              |                   |                         |
| Adresi                                          |                                             | Adresi                                                            |                                                    |                | 0                                                                                                    |               |                              |                   |                         |
| ş Sağlığı Göve                                  | enliği Eğitimi Almuş mı?                    | 1                                                                 | Evet O Havir @                                     | K.             | Mesleki Eğiti                                                                                                    | m Almış n     | ni?                          | Evet O            | Havir ③                 |
| on bir yıl için                                 | de toplam ücretli izin gi                   | ün sayısı                                                         | 5                                                  |                |                                                                                                    |               |                              |                   |                         |
| rim Ödeme H                                     | ali                                         |                                                                   | Sona Erdi O Sona I                                 | Ermedi 💿       |                                                                                                    |               |                              |                   |                         |
| (aza Anında K<br>fürütmekte O                   | azazedenin<br>Iduğu Genel Faaliyet          | Úretim, imal                                                      | at, işleme, depolama -                             | Tum turler - I | Belirtilmemiş                                                                                                    |               |                              | 16                | -                       |
| Caza Anında K<br>fürütmekte O                   | azazedenin<br>Iduğu Genel Faaliyet          | vet Depolama - tüm türler 💌                                       |                                                    |                |                                                                                                    |               |                              |                   |                         |
| Kazadan Az Ö<br>Kazazedenin Y<br>Faaliyet       | nceki Zamanda<br>Yürüttüğü Özel             | Makine işlet                                                      | lakine işletimi - Belintilmemiş                    |                |                                                                                                    |               |                              |                   | ×                       |
| Cazadan Az Ö<br>Cazazedenin 1<br>Faaliyet Alt G | nceki Zamanda<br>rürüttüğü Özel<br>rup      | Makinenin ç                                                       | Makinenin çalıştırılması, makinenin durdurulması 💌 |                |                                                                                                    |               |                              |                   |                         |
| Özel Faaliyet<br>Araç/Gereç                     | Sırasında Kullandığı                        | Binalar, yapı                                                     | lər, yüzeyler- yer düze                            | iyinde (kapalı | veya açık, sabit                                                                                                    | veya seyya    | ar, geçici veya kalı         | cı) belirtilmemi: | 1                       |
| zel Faaliyet<br>Araç/Gereç A                    | Sırasında Kullandığı<br>İt Grup             | Yer düzeyini                                                      | deki yüzeyler - yer ve t                           | abanlar (kapa  | alı veya açık, çifti                                                                                                    | k toprağı, s  | spor alanı, kaygan           | zemin, dağınık    | zemin, çivili kereste   |
| aralanmaya                                      | Neden Olan Olay                             | Elektrik akımı, ısı, tehlikeli maddelerle temas - Belirtilmemiş   |                                                    |                |                                                                                                    |               |                              |                   |                         |
| faralanmaya<br>Grup                             | Neden Olan Olay Alt                         | Elektrikle doğrudan temas, elektrik yüklenmenin bedene alınması 💌 |                                                    |                |                                                                                                    |               |                              |                   |                         |
| (aralanmaya<br>Araç/Gereç                       | Neden Olan                                  | Binalar, yapı                                                     | lar, yüzeyler- yer düze                            | iyinde (kapalı | veya açık, sabit                                                                                                    | veya seyya    | ar, geçici veya kalı         | cı) belirtilmemi  |                         |
| (aralanmaya<br>Araç/Gereç A                     | Neden Olan<br>It Grup                       | Yet düzeyin                                                       | deki yüzeyler - yer ve t                           | tabanlar (kapa | alı veya açık, çifti                                                                                                    | ik toprağı, : | spor alanı, kaygan           | zemin, dağınık    | c zemin, çivili kereste |
| ʻaranın Türü                                    |                                             | Yaralar ve yr                                                     | izeysel yaralarımalar                              |                |                                                                                                    | ~             |                              |                   |                         |
| faranın Türü                                    | Alt Grup                                    | Açık yaralar                                                      | ~                                                  |                |                                                                                                    |               |                              |                   |                         |
| Yaranın Vücut                                   | taki Yeri                                   | Kafada mey                                                        | dana gelen belirtilmem                             | iş ələnlər     |                                                                                                    |               | *                            |                   |                         |
| Yaranın Vücut                                   | taki Yeri Alt Grup                          | Yüz bölgesi                                                       | ~                                                  |                |                                                                                                    |               | 19.4.<br>                    |                   |                         |
| Çalışılan Orta                                  | m                                           | Sürekli olara                                                     | k çalıştığı sabit işyeri                           | (om: Atolye, I | lşyen, Buro, Ek 8                                                                                                    | Bina vb)      |                              | ~                 |                         |
| alışılan Çevre                                  | 2                                           |                                                                   | Sanayi (Endüstri) mev                              | ki- Belitilme  | miş                                                                                                    |               | 1                            | ~                 |                         |
| alışılan Çevr                                   | e Alt Grup                                  | j                                                                 | Balom alam, onanm a                                | tólyesi 🛩      |                                                                                                    |               |                              |                   |                         |
| aza Gününde                                     | İş Başı Saati                               | 1                                                                 | Saat 01 M                                          | De             | akika 04 m                                                                                                    |               |                              |                   |                         |
| lazadan Sonra                                   | Sigortali Ne Yaptı? :                       |                                                                   | Calişmayı Derhal Bırak                             | 21))           | and the first state of the state of the stat | Çalışma       | ayı Bir Süre Sonra           | Birakti 💌         |                         |
| alışmayı 8ıra                                   | ktığı Tarih                                 |                                                                   | 08.02.2012                                         | Çalışmay       | n Bıraktığı Saat                                                                                                    | t-            | Saat 21                      | Dakika 2          | 5 💌                     |
| azanın Gerçe                                    | kleştiği Yer                                | 5                                                                 | sveri Diginda [Güncellemek İçin Seçiniz] 💌         |                |                                                                                                    |               |                              |                   |                         |
| azanın Gerçe                                    | kleştiği Ortam:                             | )                                                                 | sten eve kendi arabas                              | iyla gelirken  |                                                                                                    |               |                              |                   |                         |
| Kaza Sonucu İ                                   | ş Göremezliği                               |                                                                   | Yok                                                |                |                                                                                                    |               | [Güncellemek İçin Seçiniz] 💌 |                   |                         |
|                                                 |                                             |                                                                   | Ahmet Sungur tarafından Derhal Yapıldı.            |                |                                                                                                    |               | [Güncellemek İçin Seçiniz]   |                   |                         |

Şekil 56. Sigortalı Bilgileri Güncelleme Ekranı

Örneğin; "Kazadan Sonra Sigortalı Ne Yaptı?" alanı için sistemden gelen bilgi "Çalışmayı derhal bıraktı" şeklindedir. Bu bilgiyi değiştirmek isterseniz "Güncellemek İçin Seçiniz" alanı yardımıyla

yeni bir tanımlama yapabilir. Eğer güncellemek istenmiyorsa kullanıcı, "Güncellemek İçin Seçiniz" kısmını atlamalıdır. (Şekil 54)

| Kaza Gününde İş Başı Saati          | Saat 01 🕶                           | Dakika 04 💌              |                                    |  |  |  |
|-------------------------------------|-------------------------------------|--------------------------|------------------------------------|--|--|--|
| Kazadan Sonra Sigortalı Ne Yaptı? : | Çalışmayı Derhal Bıraktı            |                          | [Güncellemek İçin Seçiniz]         |  |  |  |
| Kazanın Gerçekleştiği Yer           | İşyeri Dışında                      |                          | [Güncellemek İçin Seçiniz] 💌       |  |  |  |
| Kazanın Gerçekleştiği Ortam:        | İşten eve kendi arabasıyla gelirken |                          |                                    |  |  |  |
|                                     |                                     |                          |                                    |  |  |  |
| Kaza Gününde İş Başı Saati          | Saat 01 🕶                           | Dakika 🛛 🛛 🖌             |                                    |  |  |  |
| Kazadan Sonra Sigortalı Ne Yaptı? : | Çalışmayı Derhal Bıraktı            |                          | Çalışmayı Bir Süre Sonra Bıraktı 💌 |  |  |  |
| Çalışmayı Bıraktığı Tarih           | 08.02.2012                          | Çalışmayı Bıraktığı Saat | Saat 21 💌 Dakika 25 💌              |  |  |  |

Şekil 57. Sigortalı Kazadan Sonra Ne Yaptı alanı Güncelleme

Gerekli görülen değişiklikler yapıldıktan sonra "Bildirimi Güncelle" butonu ile güncelleme işlemi tamamlanır.

## 8. MESLEK HASTALIĞI BİLDİRİM GÜNCELLEME İŞLEMLERİ

Meslek Hastalığı Bildirim Güncelleme prosedürü İş Kazası Bildirim Güncelleme ile aynıdır. Menüden "Meslek Hastalığı Bildirim Görüntüleme / Güncelleme" linki kullanılmalıdır. (Şekil 58)

| SOSYAL GÜVENLİK KURUMU                                                     |                          |
|----------------------------------------------------------------------------|--------------------------|
| and product of h                                                           | SAĞLIK ÖDEMELERİ SİSTEMİ |
| İşveren Bildirim İşlemleri                                                 |                          |
| 14 Şubat 2012                                                              |                          |
| 🔋 Kullanıcı İşlemleri                                                      | ę.                       |
| • Çıkış Yap                                                                |                          |
| 🔋 Genel Islemler                                                           |                          |
| • Ana Sayfa                                                                |                          |
| 🔋 RAPOR İŞLEMLERİ                                                          |                          |
| İş KAZASI VE MESLEK<br>HASTALIĞI BİLDİRİM<br>İŞLEMLERİ                     |                          |
| • İş Kazasi Bildirim Girişi                                                |                          |
| <ul> <li>İş Kazasi Bildirim<br/>Görüntüleme / Güncelleme</li> </ul>        |                          |
| <ul> <li>Meslek Hastalığı Bildirim Girişi</li> </ul>                       |                          |
| <ul> <li>Meslek Hastalığı Bildirim<br/>Görüntüleme / Güncelleme</li> </ul> |                          |
| 📔 Çalışılmadığına Dair<br>Bildirim İşlemleri                               |                          |
| • Giriş                                                                    |                          |
| • Görüntüleme                                                              |                          |
| • Güncelleme                                                               |                          |

Şekil 58. Meslek Hastalığı Bildirim Güncelleme Linki

Linke tıklandıktan sonra gelen sigortalı arama ekranı kullanılarak bildirimi güncellenmek istenile sigortalı belirlenir. (Şekil 59)

| Sigortalinin T.C Kimlik Numarasını Giriniz |              |      |  |  |  |
|--------------------------------------------|--------------|------|--|--|--|
| T.C. Kimlik No                             | :            |      |  |  |  |
|                                            | Sigortalı Ge | etir |  |  |  |
|                                            |              |      |  |  |  |

Şekil 59. Meslek Hastalığı Bildirim Güncelleme Sigortalı Arama Sayfası

Sigortalıya ait TC Kimlik numarası girildikten sonra "Sigortalı Getir" butonu yardımı ile bir sonraki sayfaya geçiş sağlanır. Gelen sayfada kişinin o güne kadar kaydedilen tüm meslek hastalığı bildirimlerinin listesi gelir. (Şekil 60)

| MESLEK HASTALIĞI BİLDİRİM LİSTESİ |             |                                                                |                |           |  |  |  |  |  |
|-----------------------------------|-------------|----------------------------------------------------------------|----------------|-----------|--|--|--|--|--|
|                                   |             |                                                                | l kayıt bulund | lu. Sayfa |  |  |  |  |  |
| ADI SOYADI                        | TANI TARİHİ | MESLEK HASTALIĞI TANISI                                        | Görüntüle      | Güncelle  |  |  |  |  |  |
| ONURALTAS                         | 12.01.2012  | Kontakt dermatit, tanımlanmamış bitkilere bağlı, gıdalar hariç |                |           |  |  |  |  |  |

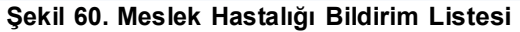

Gelen listeden güncellenmek istenilen bildirim seçilerek "Güncelle" butonu yardımı ile kullanıcı, İşyeri ve bildirim bilgilerinin güncelleneceği sayfaya yönlendirilir. (Şekil 61)

|                                                                                                    | İşy                                                                                                    | eri Bilgileri                                                                                                    |                                                                                                    |                                                                                                    |                                                                                                    |                                                                                                    |  |
|----------------------------------------------------------------------------------------------------|----------------------------------------------------------------------------------------------------|----------------------------------------------------------------------------------------------------|----------------------------------------------------------------------------------------------------|----------------------------------------------------------------------------------------------------|----------------------------------------------------------------------------------------------------|----------------------------------------------------------------------------------------------------|--|
|                                                                                                    |                                                                                                    |                                                                                                    |                                                                                                    |                                                                                                    |                                                                                                    |                                                                                                    |  |
| Ankara                                                                                                    | İş Yeri Sicil No :                                                                                                    |                                                                                                    | 1-7022-02-02-1118134-06-07-83-000                                                                                                    |                                                                                                    |                                                                                                    |                                                                                                    |  |
| 999999                                                                                                    | Vergi Dairesi Numarası :                                                                                                    | 123456789                                                                                                    |                                                                                                    |                                                                                                    |                                                                                                    |                                                                                                    |  |
| 312 - 4557474                                                                                                    | İş Yeri Fax :                                                                                                    | 312 - 80                                                                                                    | 02020                                                                                                    |                                                                                                    |                                                                                                    |                                                                                                    |  |
|                                                                                                    | SOSYAL GÜVENLİK KURUMU BAŞKANLIĞI                                                                                                    |                                                                                                    |                                                                                                    |                                                                                                    |                                                                                                    |                                                                                                    |  |
|                                                                                                    | BALGATZIYABEY CAD.NO:6ANKARA                                                                                                    |                                                                                                    |                                                                                                    |                                                                                                    |                                                                                                    |                                                                                                    |  |
| Erkek:                                                                                                    | 108                                                                                                    | Kadın:                                                                                                    | Kadın:                                                                                                    |                                                                                                    | 44                                                                                                    |                                                                                                    |  |
| Çocuk:                                                                                                    | 0                                                                                                    | Stajer-Çırak:                                                                                                    |                                                                                                    | 0                                                                                                    |                                                                                                    |                                                                                                    |  |
| Özürlü:                                                                                                    | 0                                                                                                    | Hükümlü:                                                                                                    | Hükümlü:                                                                                                    |                                                                                                    |                                                                                                    |                                                                                                    |  |
| Eski Hükümlü:                                                                                                    | 0                                                                                                    | Terör Mağduru:                                                                                                    |                                                                                                    | 0                                                                                                    |                                                                                                    |                                                                                                    |  |
| Genel Toplam:                                                                                                    | 152                                                                                                    |                                                                                                    |                                                                                                    |                                                                                                    |                                                                                                    |                                                                                                    |  |
| gıç Saati: Saat: 07 💌                                                                                                    | Dakika: 30 💌                                                                                                    | Kaza Günü İşyeri<br>Vərdiyə Bitis Səəti                                                                                                    | . Saat:                                                                                                    | 17 💌                                                                                                    | Dakika:                                                                                                    | 30 🛩                                                                                                    |  |
|                                                                                                    |                                                                                                    | varanya bitiy baati .                                                                                                    | 46 AL 48                                                                                                    |                                                                                                    | AL                                                                                                    |                                                                                                    |  |
| İşveren Vekili 🔽                                                                                                    |                                                                                                    |                                                                                                    |                                                                                                    |                                                                                                    |                                                                                                    |                                                                                                    |  |
| 43750224074                                                                                                    | Sorgula                                                                                                    |                                                                                                    |                                                                                                    |                                                                                                    |                                                                                                    |                                                                                                    |  |
| RAYÌF AĞAÇ                                                                                                    |                                                                                                    |                                                                                                    |                                                                                                    |                                                                                                    |                                                                                                    |                                                                                                    |  |
| 111 - 2222222                                                                                                    | Faks : 222 - 2                                                                                                    | 222222 e-post                                                                                                    | a: e                                                                                                    | @mail.tr                                                                                                    | 1                                                                                                    |                                                                                                    |  |
| C I Internet Linearcourt Distances (Contracting Contracting Contra | Ankara<br>999999<br>312 - 4557474<br>Erkek:<br>Çocuk:<br>Özürlü:<br>Eski Hükümlü:<br>Genel Toplam:<br>µç Saati: Saat: 07 ♥<br>İşveren Vekili ♥<br>43750224074<br>RAYIF AĞAÇ | Ankara       Íş Yeri Sicil No :         999999       Vergi Dairesi Numarası :         312       4557474         İş Yeri Fax :       SOSYAL GÜVENLİK KURUMU 62         BALGATZİYABEY CAD.NO:6AN2         Erkek:       108         Çocuk:       0         Özürlü:       0         Eski Hükümlü:       0         Genel Toplam:       152         Işveren Vekili       ▼         Işveren Vekili       ▼         RAYIF AĞAÇ       Sorgula | Ankara       İş Yeri Sicil No :         999999       Vergi Dairesi Numarası :         312       4557474         İş Yeri Fax :       SOSYAL GÜVENLİK KURUMU BAŞKANLIĞI         BALGATZİYABEY CAD.NO:6ANKARA         Erkek:       108         Çocuk:       0         Stajer-Çırak:         Özürlü:       0         Genel Toplam:       152         Inç Saati:       Sati: 07 ♥         Dakika:       30 ♥         Kaza Günü İşyeri Vardiya Bitiş Saati         İşveren Vekili       ♥         43750224074       Sorgula | Ankara       İş Yeri Sicil No :       1-7022-02-         999999       Vergi Dairesi Numarası :       123456789         312       4557474       İş Yeri Fax :       312       80         SOSYAL GÜVENLİK KURUMU BAŞKANLIĞI       BALGATZIYABEY CAD.NO:6ANKARA       312       80         Erkek:       108       Kadın:       0       5tajer-Çırak:         Özürlü:       0       Hükümlü:       152         Inç Saati:       Satı:       30       Kaza Günü İşyeri<br>Vardiya Bitiş Saatı :       Saat:         İşveren Vekili       ✓       152       152       152         Inç Saatı:       Sartı:       Saatı:       Saatı       Saatı       Saatı         İşveren Vekili       ✓        Kaza Günü İşveri<br>Vardiya Bitiş Saatı :       Saatı         İşveren Vekili       ✓         152         İşveren Vekili       ✓            İşveren Vekili       ✓            İşveren Vekili       ✓            İşveri Vekili       ✓            İşveri Vekili       ✓            Barti Barti Barti | Ankara       İş Yeri Sicil No :       1-7022-02-02-1118134-0         999999       Vergi Dairesi Numarası :       123456789         312       4557474       İş Yeri Fax :       312       8002020         SOSYAL GÜVENLİK KURUMU BAŞKANLIĞI       BALGATZIYABEY CAD.NO:6ANKARA       44         Erkek:       108       Kadın:       44         Çocuk:       0       Stajer-Çırak:       0         Özürlü:       0       Hükümlü:       0         Genel Toplam:       152       Issat:       Saat:       17 ▼         İşveren Vekili       ✓       Azza Günü İşveri ya Bitiş Saati :       Saat:       17 ▼         İşveren Vekili       ✓       Azza Günü İşveri ya Bitiş Saati :       Saat:       17 ▼ | Ankara       İş Yeri Sicil No :       1-7022-02-02-1118134-06-07-83-000         999999       Vergi Dairesi Numarası :       123456789         312       - 4557474       İş Yeri Fax :       312       8002020         SOSYAL GÜVENLİK KURUMU BAŞKANLIĞI       BALGATZİYABEY CAD.NO:6ANKARA       44         Çocuk:       0       Stajer-Çırak:       0         Özürlü:       0       Hükümlü:       0         Genel Toplam:       152       Kaza Günü İşyeri yardıya Bitiş Saati :       Saat: 17 ♥ Dakika:         İşveren Vekili       ✓       Azadı Bitiş Saati :       Saat: 17 ♥ Dakika: |  |

Değiştirilmesi gerek görülen alanlar değiştirilir ve "Devam Et" butonu ile sigortalı bilgileri sayfasına yönlendirilir. (Şekil 62)

|                                                             |                               |              | sigor                                 | TALI BİL                                                                     | ILERİ EKRANI                             |                                |                             |  |  |
|-------------------------------------------------------------|-------------------------------|--------------|---------------------------------------|------------------------------------------------------------------------------|------------------------------------------|--------------------------------|-----------------------------|--|--|
| SIGORTALI BILGI                                             | LERÎNÎ GÎRÎNÎZ                |              |                                       |                                                                              | 20-                                      |                                | -                           |  |  |
| Adı Soyadı                                                  | ONUR ALTAS                    |              | TC Kimlik No                          |                                                                              | 15692547054                              | SSK Sicil No/Bağ-Kur           | No 1901010990700            |  |  |
| Tel                                                         | 312 . 2125202                 | 1            | Faks                                  |                                                                              | 222 - 2222222                            | E-posta                        | e@m tr                      |  |  |
| Sigortalının Birinci Derece Yakınının<br>Adı Soya<br>Adresi |                               | lik Numarası |                                       | 45427059422                                                                  | Sorgula                                  |                                |                             |  |  |
|                                                             |                               | Adı Soyadı   |                                       | VAHDETTIN SEVER                                                              | 1. 1. 1. 1. 1. 1. 1. 1. 1. 1. 1. 1. 1. 1 |                                |                             |  |  |
|                                                             |                               | Adresi       |                                       |                                                                              | 0                                        |                                |                             |  |  |
| Çalışılan Ortam                                             |                               |              | Sürekli olarak çalıştığ               | Sürekli olarak çalıştığı sabit işyeri (öm. Atölye, İşyeri, Büro, Ek Bina vb) |                                          |                                |                             |  |  |
| Son bir yıl içinde toplam ücretli izin gün sayısı           |                               |              | 5                                     |                                                                              |                                          |                                |                             |  |  |
| Prim Ödeme Hali                                             |                               |              | Sona Erdi O Sona E                    | Ermedi 💿                                                                     |                                          |                                |                             |  |  |
| İş Sağlığı Güvenliği Eğitimi Almış mı?                      |                               |              | Evet O Hayır 💿                        | Evet O Hayır 🕢 Mesleki Eğitim Almış mı? Ev                                   |                                          |                                | et O Hayır 🕑                |  |  |
| Meslek Hastalığı Tanısı Tarihi                              |                               |              | 12.01.2012                            | 1000                                                                         |                                          |                                |                             |  |  |
| Meslek Hastalığının Saptanma Şekli                          |                               |              | Úst Kurum Sevki lle                   | ~                                                                            |                                          |                                |                             |  |  |
| Meslek Hastalığı Tanısı                                     |                               |              | DERİ VE DERİALTI DOKUNUN HASTALIKLARI |                                                                              |                                          |                                |                             |  |  |
| Meslek Hastalığı                                            | Tanısı Alt Grup               |              | Kontakt dermatit, tan                 | umlanmam                                                                     | ış bitkilere bağlı, gıdalar ha           | nç 🗙                           |                             |  |  |
| Meslek Hastalığına Neden Olan Etken                         |                               | HızlıÇalışma | [ Güncellemek İçin Seçiniz ]          |                                                                              | ×                                        |                                |                             |  |  |
|                                                             |                               |              | { Gu                                  | ncellemek İçin Seçiniz ] 🛉                                                   | •                                        |                                |                             |  |  |
| Meslek Hastalığı Etkenine Maruz Kalma Süresi                |                               |              | 0                                     | YIL                                                                          | 5                                        | AY                             |                             |  |  |
| İş Göremezliği                                              | Durumu: Gepci Iş<br>olmaması) | göremezi     | ik (geçici maluliyetin ilk tar        | ninmasinin                                                                   | referans yil ipinde olması v             | e vine referans vil ipinde kal | ici iş göremezlik tanısının |  |  |
| in Channacht                                                | Seviyesi: 4-6 gün             | kayıp        | вур                                   |                                                                              |                                          |                                |                             |  |  |
| iş Göremezlik<br>Durumu                                     | [ Güncellemek İçin            | Seçiniz )    |                                       | _                                                                            |                                          |                                |                             |  |  |
|                                                             |                               |              |                                       |                                                                              |                                          |                                | Bildirimi Güncelle          |  |  |

Şekil 62. Meslek Hastalığı Sigortalı Bilgileri Güncelleme Ekranı

Gelen ekranda güncellenmesi gerek görülen alanlar değiştirilerek "Bildirim Güncelle" butonu yardımı işlem tamamlanmış olur.

## 9. İLETİŞİM

İş Kazası Meslek Hastalığı Bildirim Formu İşlemleri ile ilgili herhangi bir soru veya sorun için <u>ekurum@sgk.gov.tr</u> adresinden ve 0312 595 8770 / 8461 veya IP için 10628461 nolu telefonlardan iletişime geçebilirsiniz.